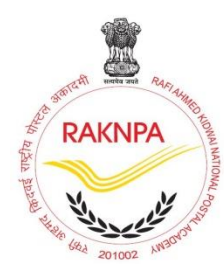

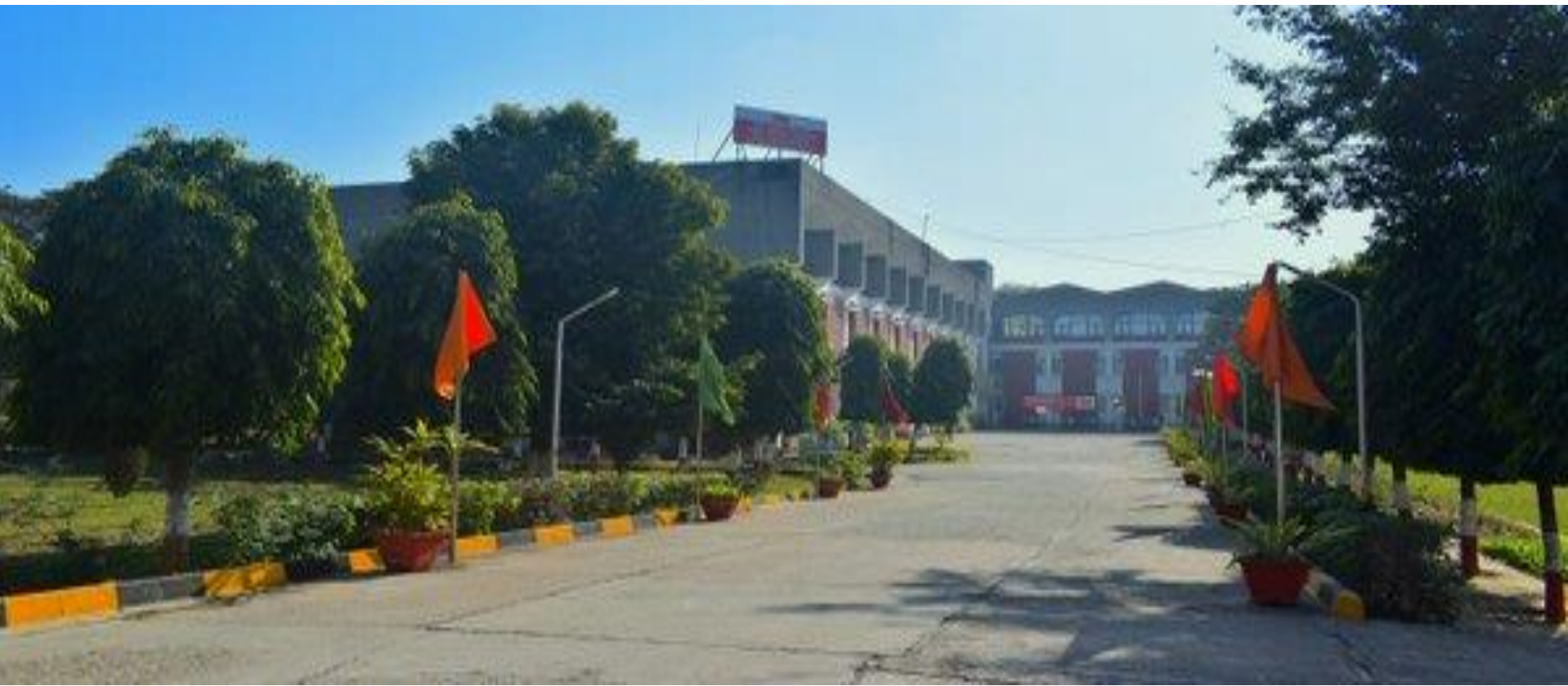

CSI Overview & Introduction of different T-Codes Mohd Samran Siddiqui, ASP (RAKNPA) 9997875724

## **Features of CSI**

- Centralized network integrated operations for transactions.
- HO-SO-BO accounting network removed each office is independent.

भारतीय डाक

- Online monitoring of office transactions possible from DO/RO/CO/DAP/Directorate.
- MIS of transactions available known as Business Intelligence Reports.
- SSO (single sign on) ensures access to various applications through one login
- CRM Customer relations management system (creation of new customers and administering) including creation and administration of customer contracts
- Inventory procurement and supply system
- Budget management

## **Features of CSI**

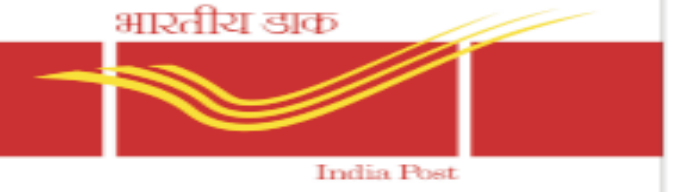

- Identification of all DOP entities as Cost Centre, Profit Centre and Fund Centre
- Each employee assigned to a particular cost centre
- When a transaction is an expenditure, the PO will accept the transaction for Cost Centre
- When a transaction is Income , it will be accepted for Profit Centre
- Automation of document creation
- Introduction of Accrual Accounting
- Previous 15 Digits Account Heads have been replaced by 10 Digit GL Codes in CSI for every activity

## **Features of CSI**

• CSI provides centralized user management. Every employee carries an employee ID.

- Every PO has a facility ID and every post, a Post ID
- Centralized & consolidates data and provides various reports instantly
- Audits access and transaction details for preventive vigilance and security tracking
- Employee information and transactions Employee can get personal data and apply for leave/advances through ESS (employee self service) portal
- Supports for issues through Service desk management system

## **Accrual System of Accounting**

• Till now , we were following Cash Based Accounting. Revenue is recognised when it is Received. So , in case of BNPL , Revenue is recognised when it is actually received. Expenditure is recognised at the time of actual expenditure.

- However, in Accrual System of Accounting, Revenue or Expenditure is recognised when it is accrued. For example, BNPL income is recognised when the Service is provided.
- Double Entry System Debit and Credit

## **Challenges in new application**

- Double entry accounting system not understood by most of the staff – resulting in incorrect accounting
- Mccamish is still not integrated Voucher posting being done to incorporate transactions

- Network instability affects performance Transactions could not be performed on many days due to network failure, Current bandwidth is also an issue.
- Certain defects in the applications affecting operations being resolved in consultation with TCS

## Changes in CSI impacting inspection

- Relation between HO, SO and BO do not exist for accounting purpose.
- Post offices are identified with facility ID for general use, with profit centre ID for cash transactions, cost centre ID for posting expenses and fund centre ID for budget transactions.

भारतीय डाक

- Stamp balance does not form part of the balance of an office. It is categorized as inventory till sale occurs.
- Remittances in transit are not held as part of the balance of remitting office.
- EOD is prescribed for POS and every postman in DPMS; there is no EOD for F&A.
- Transactions can be corrected at any time before the close of the period.
- POS is offline and syncs with central server at an interval of 4 minutes.
- Other modules are online

## **Double Entry system of book keeping**

India Post

Personal Account

- Debit the receiver.
- Credit the giver.

#### **Real Account**

- Debit what comes in.
- Credit what goes out.

### Nominal Account

भारतीय डाक

- Debit all expenses and losses.
- Credit all income and gains.

| SI<br>No | Scenario                                | Dr/Cr | GL                      | GL Description         | Amount   |
|----------|-----------------------------------------|-------|-------------------------|------------------------|----------|
| 1        | Payment of office expenses              | Dr    | 3*******                | Office Expenses        | 1000     |
|          |                                         | Cr    | 4867100010              | DOP Cash               | 1000     |
| 2        | SB Deposit in cash                      | Dr    | 4867100011              | POS Cash               | 5000     |
|          |                                         | Cr    | 8*******                | SB Deposit             | 5000     |
| 3        | Cash transfer from counter to           | Dr    | 4867100010              | DOP Cash               | 5000     |
|          | treasury                                | Cr    | 4867100011              | POS Cash               | 5000     |
| 4        | Cash sent from HO to SO                 | Dr    | 4867100010              | DOP Cash (SO)          | 1,00,000 |
|          |                                         | Cr    | 4867100010              | DOP Cash (HO)          | 1,00,000 |
| 5        | Advance deposit by contractual customer | Dr    | 4867100010              | DOP/POS Cash           | 5,00,000 |
|          |                                         | Cr    | ****                    | Customer ID            | 5,00,000 |
|          | Article booked by the same customer     | Dr    | ****                    | Customer ID            | 50,000   |
|          |                                         | Cr    | 1*********              | <b>Revenue Account</b> | 50,000   |
| 6        | Article booked by the BNPL              | Dr    | * * * * * * * * * * * * | Customer ID            | 1,00,000 |
|          | customer                                | Cr    | 1********               | Revenue Account        | 1,00,000 |
|          | Cash deposited by BNPL customer         | Dr    | 4867100010              | DOP Cash               | 1,00,000 |
|          |                                         | Cr    | ****                    | Customer ID            | 1,00,000 |

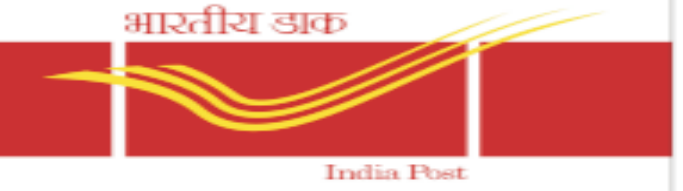

- Facility ID- Each and every office is identified as a facility and will have a 13 digit Facility ID. It is an alphanumeric number.
- If Facility ID Prefixed with DV it is Division, Prefixed with HO it is HO, Prefixed with PO it is SO, Prefixed with BO It is BO.

| Facility Description | Facility ID   |
|----------------------|---------------|
| UP Circle            | CR3000000000  |
| Agra Region          | RN3010000000  |
| Agra Division        | DV30101000000 |
| Agra HO              | HO30101200000 |
| SO                   | PO3010        |
| ВО                   | BO3010        |

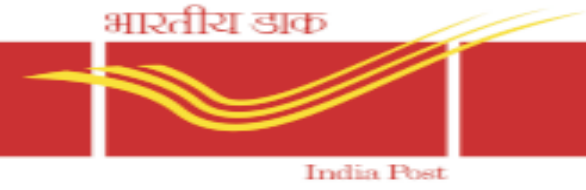

#### Profit/Cost/Fund Centre:

In CSI environment, the Post Office is classified in to three type of Centres-

- Profit Centre: Any income received in the office will be reflected in profit center
- Cost Centre: Any expenditure incurred in the office will be reflected in cost center
- Fund Centre: The office which estimates the budget.

Note: Profit center & Cost center are one and the same for the Post Office. If the PO earns revenue then it is Profit Centre and if it incurs expenditure then it is Cost Centre.

Unique ID assigned to Post Office with 10 digits:

For example – Agra HO - Profit/Cost Center ID is 30-1-19-2-00-00 - **3011920000** 

| 30 | _ | Circle code-UP Circle          |  |
|----|---|--------------------------------|--|
| 1  | _ | Region-Agra Region             |  |
| 19 | - | Divisional Office-Agra Divison |  |
| 2  | - | Head Post office-Agra HO       |  |
| 00 | - | Sub Post office- Name of SO    |  |
| 00 | _ | Branch office -Name of the BO  |  |
|    |   |                                |  |

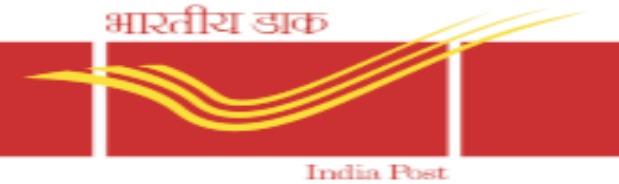

#### **PERIODS**

• The months in the financial year April to March are numbered as 1 to 12

April - 1 May - 2 June - 3 July - 4 August - 5 Sept - 6 October - 7 Nov - 8 Dec - 9 Jan - 10 Feb - 11 March - 12

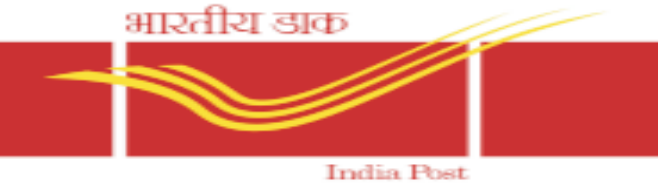

#### For movement of Stock :

HO will be called as Plant, Treasurer (TR01),Counters (CS01) will be a storage location, SO/BO will be a storage

#### \* General Ledger (GL) Code:-

The existing head of accounts is replaced with 10 digit SAP GL Code.

| GL Accounts                     | GL Starts with |
|---------------------------------|----------------|
| Revenue Accounts                | 1*             |
| Expense Accounts                | 3*             |
| Cash/Bank Accounts              | 4*             |
| Assets Accounts                 | 5*             |
| Schemes Accounts (Receipt Side) | 8*             |
| Schemes Accounts (Payment Side) | 4*             |

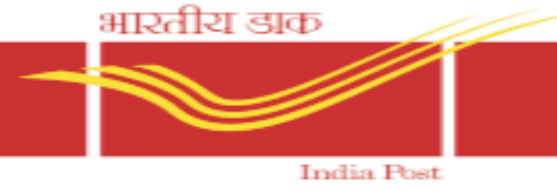

#### **Document Types (Mostly Used)**

|    | Description                                   | Doc<br>Type | Description                                      |
|----|-----------------------------------------------|-------------|--------------------------------------------------|
| SA | G/LAccountDocument<br>(for G/Lto G/L Posting) | SK          | Cash Document                                    |
| КА | Vendor Document                               | KG          | Vendor Credit Memo                               |
| KR | Vendor Invoice                                | KZ          | Vendor Payment                                   |
| AB | Clearing/Reversal Entries                     | DA          | Customer Document                                |
| DG | Customer Credit Memo                          | DR          | Customer Invoice                                 |
| DZ | <b>Customer Payment</b>                       | CR          | Cash Request                                     |
| DB | Drawing from Bank                             | BR          | Remittance to Bank                               |
| РВ | Postal Bank (Finacle<br>Transactions)         | PL          | Postal Life Insurance (McCamish<br>Transactions) |

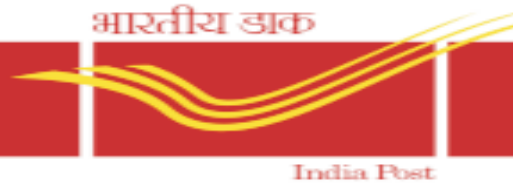

#### **Posting Keys**

| Р Кеу | Description    | Р Кеу | Description     |
|-------|----------------|-------|-----------------|
| 40    | Debit Entry    | 50    | Credit Entry    |
| 25    | Vendor Debit   | 31    | Vendor Credit   |
| 1     | Customer Debit | 11    | Customer Credit |
| 70    | Asset Debit    | 75    | Asset Credit    |
| 38    | Credit Memo    |       |                 |

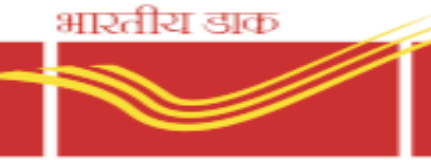

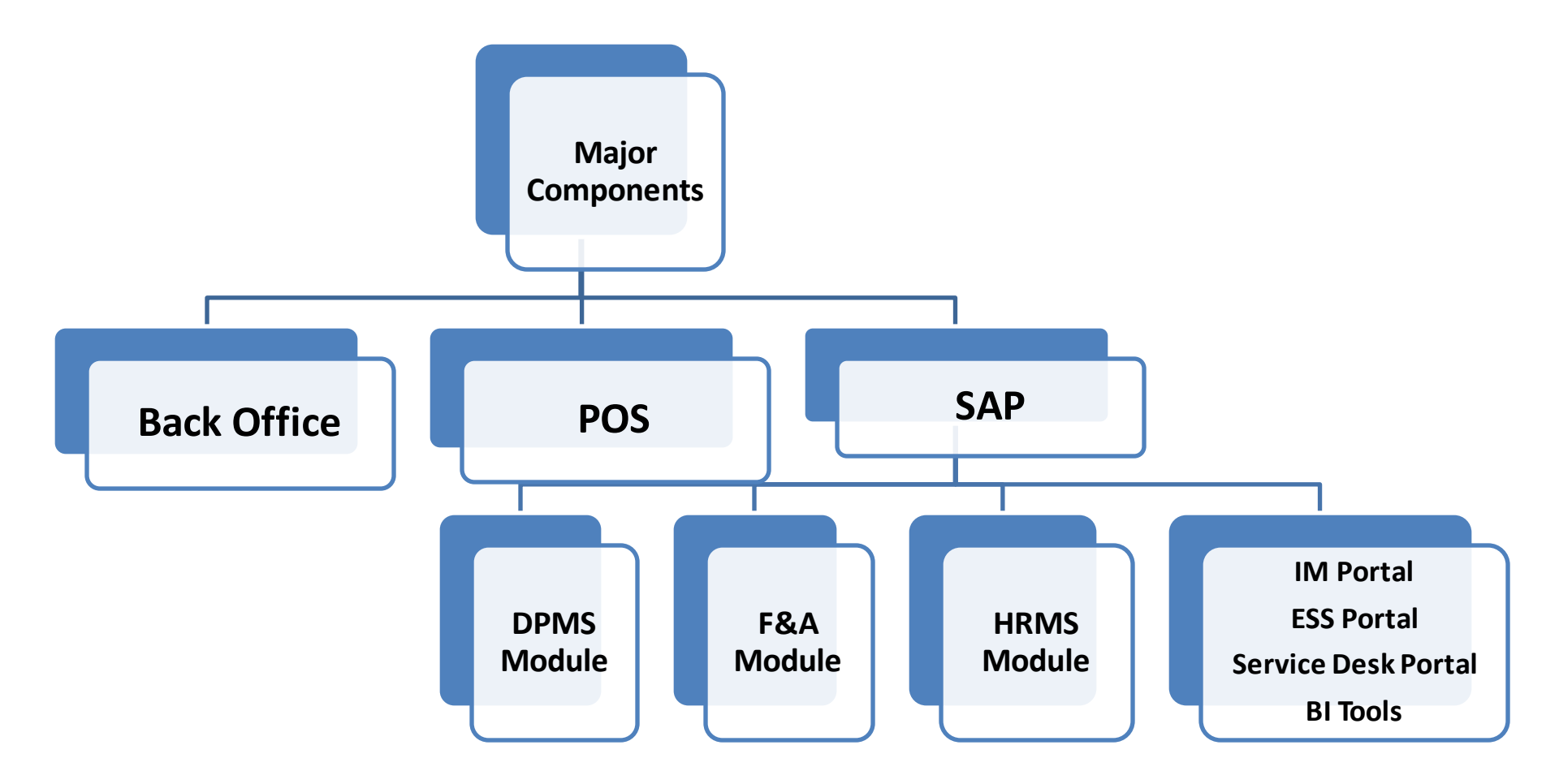

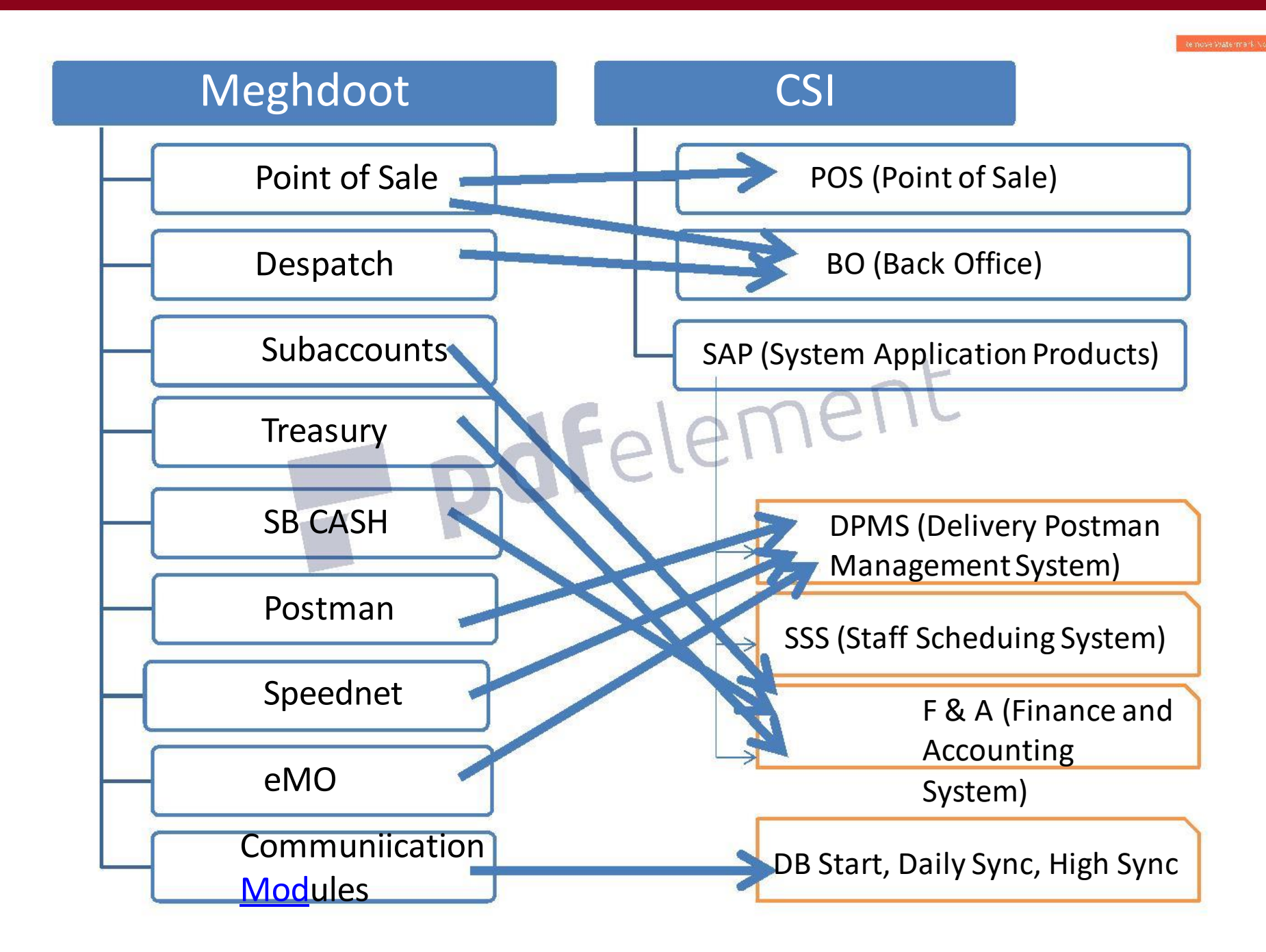

## **Back Office Dashboard**

➢All the operations performed by the supervisor role in all Meghdooth modules is consolidated and performed in one single module called Back office in CSI.

भारतीय डाक

India Post

➢Back office module plays a major role for Supervisors and treasurers.

➢For supervisors- counter assignment, verification and account submission.

➢For Treasurers- cash allocation to counters and inventory movement.

> Another major role in back office is IPVS(India Post Visibility System)- which includes despatch of counter booking and return articles.

>All kinds of operational reports for any date can be generated.

| anafla sko<br>India Post |               | P                            | ostal Back (  | Office           | PO Name<br>User Name<br>Business Date<br>Cash In Hand | Metagalli S.O<br>Rajashekarachari H N<br>29/01/2016<br>0.00 | ?  | <b>A</b> ( | C |
|--------------------------|---------------|------------------------------|---------------|------------------|-------------------------------------------------------|-------------------------------------------------------------|----|------------|---|
| A MASTER DATA            | CONFIGURATION | O OPERATION                  | (B)<br>IPVS   | (Q)<br>DASHBOARD | (i)<br>REPORT                                         | Welcome Rajashekarachari H                                  | N  |            |   |
|                          |               | PO BEGIN                     |               |                  |                                                       |                                                             |    |            |   |
|                          |               | COUNTER ALLOCATION           |               |                  |                                                       |                                                             |    |            |   |
|                          |               | RECEIVE CASH FROM F&A        |               |                  |                                                       |                                                             |    |            |   |
|                          |               | RECEIVE IPO, STAMP & STATION | IARY FROM F&A |                  |                                                       |                                                             |    |            |   |
|                          |               | SEND CASH TO F&A             |               |                  |                                                       | Haln Dask Num                                               | 1  |            |   |
|                          |               | SUPPLY VIEW                  |               |                  |                                                       | пер резк мини                                               |    |            |   |
|                          |               | SUPPLY TO COUNTER            |               |                  |                                                       |                                                             | 10 |            |   |
|                          |               | ISSUE CHEQUE                 |               |                  |                                                       |                                                             |    |            |   |
|                          |               | CHEQUE REMITTANCE            |               |                  |                                                       |                                                             |    |            |   |
|                          |               | CHEQUE REQUEST               |               |                  |                                                       |                                                             |    |            |   |
|                          |               | SUPERVISOR APPROVAL          |               |                  |                                                       |                                                             |    |            |   |
|                          |               | MONEY ORDER APPROVAL         |               |                  |                                                       |                                                             |    |            |   |
|                          |               | PO ACCOUNT SUBMISSION        |               |                  |                                                       |                                                             |    |            |   |
|                          | <u></u>       | FORCE SHIFT END SUMMARY      |               |                  |                                                       |                                                             |    |            |   |
|                          |               | FREQUENTLY USED ADDRESS      |               |                  |                                                       |                                                             |    |            |   |
|                          |               | DELEGATE                     |               |                  |                                                       |                                                             |    |            |   |
|                          | 2 Cas         | DISCONNECTED OFFICE          | •             |                  |                                                       |                                                             |    |            |   |
|                          |               | PO END                       |               |                  |                                                       |                                                             |    |            |   |
|                          |               |                              |               |                  |                                                       |                                                             |    |            |   |

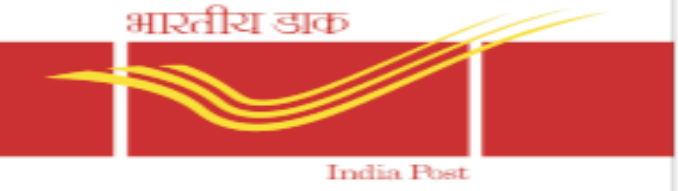

# There are two types of communication with central server

1. High Sync: All transactional data and data related to passwords are exchanged once in every 4 minutes.

2. Daily Sync: One time in a day. Inventory data, schedule data, license data, master etc are exchanged between server and local system

## SYNCHRONIZATIONS DASHBOARD https://digitization.indiapost.gov.in/OnlineDashboard

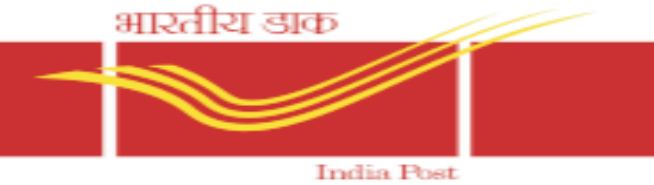

Similar to Meghdooth Point of Sale Module.

➢Offline application for booking transactions.

Synchronize with central server every 4 mins.

Common platform for all types of counter transactions including POSB Finacle and PLI macamish. (online mode)

Miscellaneous transactions like franking machine , Epost , Philately, Postbox renewal are included in POS.

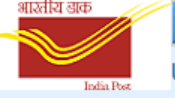

Point of Sale

Counter No: 3 Date & Time: 18 Jan 2016 05:03:24 PM 🚜

0.00 🕌

>

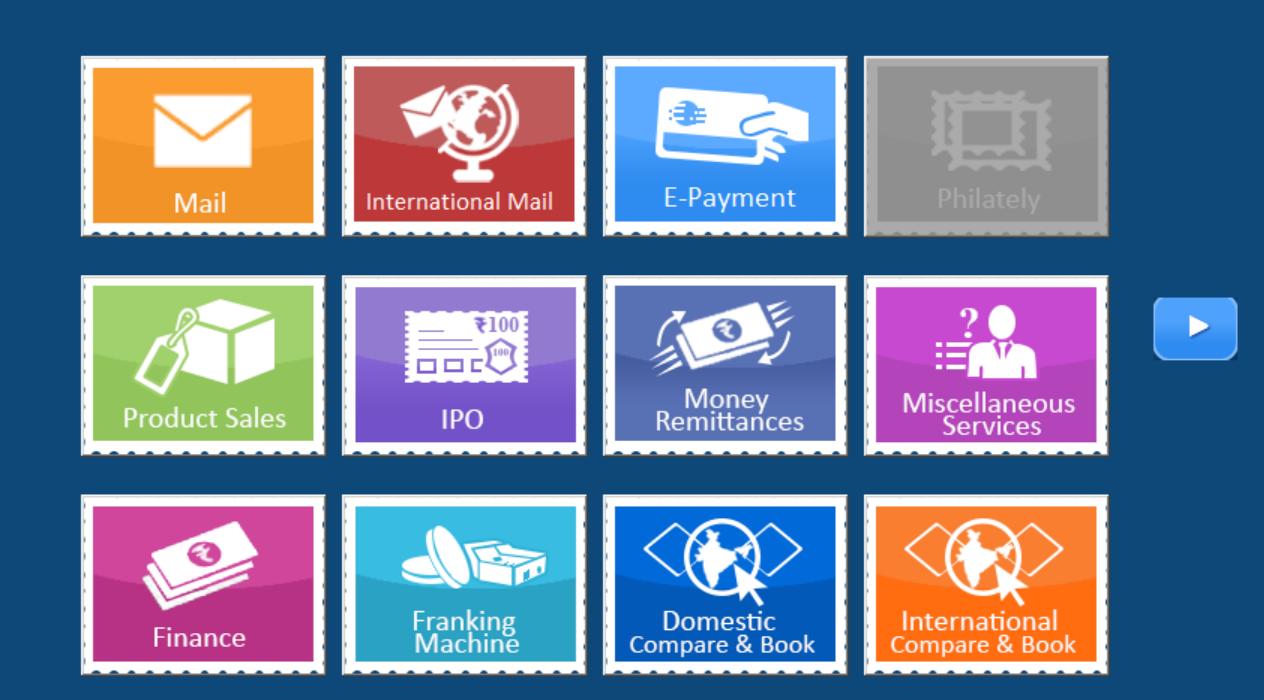

F4 Daily Operation F5 Customer Service

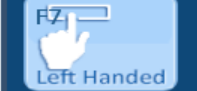

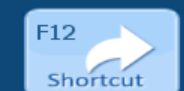

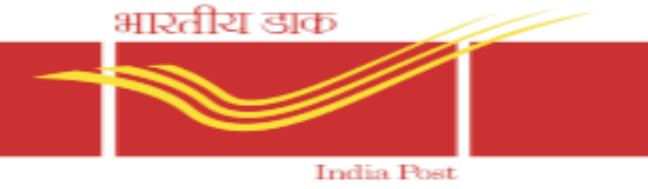

Manages employee leave transactions
 Manages employee payroll and related payments

Manages employee service related transactions
 Master Data maintenance, updating events like nomination, change of family particulars etc.,
 Manages transactions like promotion, transfer etc.,

Facilitates establishment review and includes vigilance module

## <u>IM Portal</u>

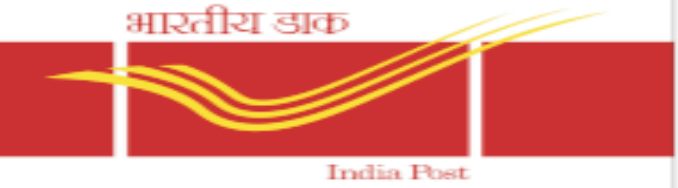

Identity Management Portal is an Portal used to Manage the Roles and Password of employees in Department of Posts. Identity management provides an integrated method of managing users and their access to applications, including:

- Provisioning and de-provisioning
- >Assignment of privileges through roles
- ➢ Password Management

Self-service options such that users can manage their own accounts

#### **Open Self-Service Portal (Identity Management) URL**

- a. Type the URL http://im.indiapost.gov.in/identity in browser.
- b. Login with Employee ID and default password conveyed to user

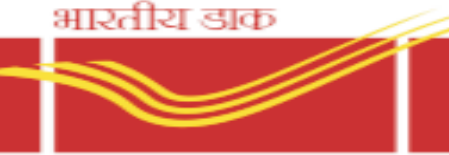

#### India Post

#### **General Users:**

IM Portal

- ▶1. Password Management.
- ➤ 2. Forgotten Password
- ➤ 3. Set and Change Security Question and answers

#### **Role Delegation Authority:**

- ➤1. Additional Facility Access
- ▶2. Additional Facility Hierarchy Access
- ➤ 3. Additional Facility Above Hierarchy Access
- ➤4. POS Role Assignment
- ≻5. SAP Role Assignment
- ≻6. Reset User Password
- ≻7. Unlock User Accounts
- ≻8. Enable User
- ▶9. De-Provisioning/Disable User

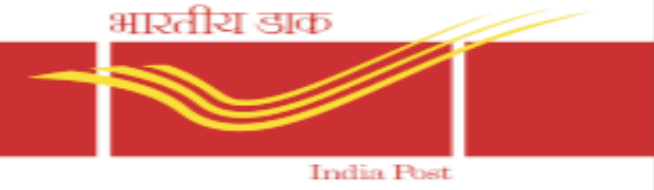

**Procedure to change CSI user Id Password in IM Portal India Post** Follow the below procedure step by step to change CSI Password in IM Portal.

First, open IM portal India Post in Sify network

- ➢IM portal link: <u>https://im.indiapost.gov.in/identity/</u> (This link only opens in Sify network of post offices)
- Enter your current CSI user Id and Password to log in.
- ➢ Click on Change SSO password.
- ➤Type new password in set new password column.
- > Type the same password in confirms password column.
- ➢Click on the submit button.
- ► Wait for 30-35 minute

| Ca. India Post Identity Managemen X | A Service Desk Manager × +                                        |                      | - 0   | x           |
|-------------------------------------|-------------------------------------------------------------------|----------------------|-------|-------------|
|                                     |                                                                   |                      |       | -0          |
| <u></u>                             | □ ■ nttps://im.indiapost.gov.in/iam/im/indiapost4/ca12/index.jsp? | א ש <del>ייי</del> ב | ll\ Ü | =           |
| भारतीय डाक                          |                                                                   |                      |       |             |
|                                     |                                                                   |                      |       | <u>Help</u> |
| India Post                          | Identity Management                                               |                      |       |             |
| Logged in as: Mohd Samran Sidd      | iqui (Logout)                                                     |                      |       |             |
| Home User Role Provisioning         | Users                                                             |                      |       |             |
|                                     |                                                                   |                      |       |             |
| Welcome to India Post Id            | entity Management                                                 |                      |       |             |
| Home                                |                                                                   |                      |       |             |
|                                     |                                                                   |                      |       |             |
|                                     |                                                                   |                      |       |             |
|                                     |                                                                   |                      |       |             |
| Change Active                       | Change My Decryoted                                               |                      |       |             |
| Directory/Email Password            | спануе му казъмого                                                |                      |       |             |

Copyright © 2018 CA. All rights reserved.

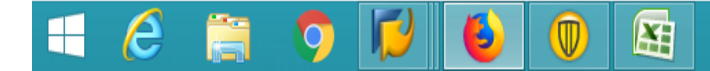

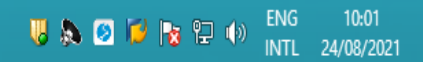

| 🚨 India Post Identity Managemen 🗙             | CA Service Desk Manager X        | -                                                                               |         | - 🗇 🗙       |
|-----------------------------------------------|----------------------------------|---------------------------------------------------------------------------------|---------|-------------|
| ↔ → ♂ ✿                                       | i 🔒 https://im.indiapost.gov.in/ | iam/im/indiapost4/ca12/index.jsp?console.tab=User+Role+Provisioning&task.clear= | ≣ … ⊠ ☆ | ∭\ 🗊 🛁      |
| भारतीय डाक<br>India Post India Pos            | st Identity Management           |                                                                                 |         | <u>Help</u> |
| Logged in as: Mohd Samran S                   | ddiqui (Logout)                  |                                                                                 |         |             |
| Home User Role Provision                      | ing Users                        |                                                                                 |         |             |
| ✓ Applications                                |                                  |                                                                                 |         |             |
| Additional Facility Above<br>Hierarchy Access | Welcome to India Post Ide        | ntity Management                                                                |         |             |
| Additional Facility Access                    | Home                             |                                                                                 |         |             |
| Additional Facility Below<br>Hierarchy Access |                                  |                                                                                 |         |             |
| POS Assignment                                |                                  |                                                                                 |         |             |
| SAP Assignment                                |                                  |                                                                                 |         |             |
| Additional RDA Assignment                     |                                  |                                                                                 |         |             |
| Clear Additional RDA Access                   | Change Active                    | Change My Password                                                              |         |             |
| PTM Role Assignment EDD                       | Directory/Email Password         |                                                                                 |         |             |
|                                               |                                  |                                                                                 |         |             |

Copyright © 2018 CA. All rights reserved.

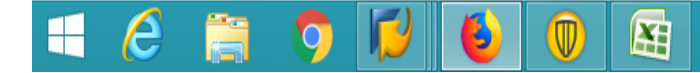

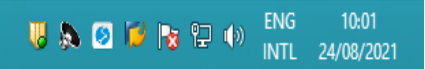

| 🚨 India Post Identity Managemen 🗙                             | CA Service Desk Manager × +                                                                      | - 🗇 🗙       |
|---------------------------------------------------------------|--------------------------------------------------------------------------------------------------|-------------|
| $\overleftarrow{\bullet}$ $\rightarrow$ C $\widehat{\bullet}$ | 🛈 🔒 https://im.indiapost.gov.in/iam/im/indiapost4/ca12/index.jsp?console.tab=Users&task.clear=1# | ₩\ 🗊 ≓      |
| भारतीय डाक<br>India Post India Pos                            | st Identity Management                                                                           | <u>Help</u> |
| Logged in as: Mohd Samran S                                   | iddiquí (Logout)                                                                                 |             |
| Home User Kole Provision ▼ Tasks                              | ung Users                                                                                        |             |
| Manage Users                                                  | Welcome to India Post Identity Management                                                        |             |
| Enable User<br>Reset User Password                            | Home                                                                                             |             |
| Unlock User Accounts                                          |                                                                                                  |             |
|                                                               |                                                                                                  |             |
|                                                               |                                                                                                  |             |
|                                                               | Change Active Change My Password<br>Directory/Email Password                                     |             |
|                                                               |                                                                                                  |             |

2. 1

Copyright © 2018 CA. All rights reserved.

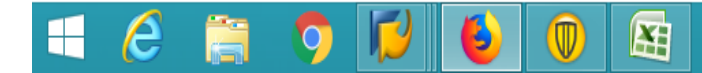

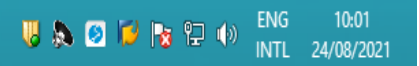

## ESS Portal

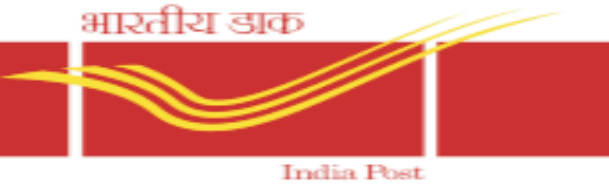

≻All employee related information available in portal

➤Leave can be applied and status followed – No need for paper based application

Similarly all types of payments (GPF, RTF, TA etc.,) can be applied for

Service book can be downloaded

Monthly pay slips and GPF balances are available for viewing

Employee can perform various transactions like uploading documents, request for retirement, transfer and training

https://sapep.indiapost.gov.in/irj/portal

V

| Search In this area, You can search Employee, Post Office, Expert Directory and Cost Center Details Leave Management                                                                           | Recruitment You can view your Profile, Apply for Departmental Examinations and View the Recruitment Calendar. | Most Frequently Used     Salary Statement     Leave Overview     Employee Pay Fixation Memo     Apply Leave     View Leave Account Balances     ADAD Documents                                                                                            |  |
|----------------------------------------------------------------------------------------------------|----------------------------------------------------------------------------------------------------|----------------------------------------------------------------------------------------------------|--|
| In this area, you can use services to record your work  Employee Payments In this area, You can access Salary Statement, IT Declarations, Claims, Advances, Loans, Form16, GPF/NPS Statements. | Learner                                                                                                    | APAR Documents<br>My Service Book<br>View Contract Elements( Probation/Notice Period ) Details<br>Employee HR Query Application<br>View Personal Identification Details<br>View Gradation List<br>Update Employee Data<br>Upload Joining/ Other documents |  |
| Personal Information<br>In this area, you can use services to maintain and display your personal data.                                                                                         |                                                                                                    | Form 16<br>Leave Encashment<br>Asset Declaration<br>Maintain Communication Details                                                                                                    |  |
| APAR Process                                                                                                    |                                                                                                    | Advance<br>Personal Payments                                                                                                    |  |

भारतीय डाक India Bast

DOP Service desk application enables the DOP employees to login with the CSI credentials to raise tickets. Tickets can be raised in the different areas like – CSI,FSI,NI,RSI,RH,RICT etc

URL:http://servicedesk.indiapost.gov.in/CAisd/pdmweb.exe

- New Request Operational Issue
- New Incident Application Issue

| 🚨 India Post Identity Managemen 🗙                                                                                                    | CA Service Desk Manager X                              | +                       |                                                                                                    | - 🗇 🗙                    |
|----------------------------------------------------------------------------------------------------|--------------------------------------------------------|-------------------------|----------------------------------------------------------------------------------------------------|--------------------------|
| $$ $\rightarrow$ C $$                                                                                                    | (i) servicedesk.indiapost.gov.i                        | n/CAisd/pdmweb.exe      | ⊘ ☆                                                                                                    | ∭\ ⊡ 🖆                   |
| CA Service Desk Mana                                                                                                    | ager                                                   |                         |                                                                                                    |                          |
| Logged in as: Mohd samran Siddiqui (                                                                                                    | 'Logout <b>)</b>                                       |                         |                                                                                                    |                          |
| Search for a Solution                                                                                                    |                                                        |                         | Customer Service                                                                                         |                          |
| Search for a solution using keyword                                                                                                    | ls:                                                    |                         | Create a new Request<br>Create a new Incident<br>Service Desk contact information and hours of operation |                          |
| Top Solutions                                                                                                    |                                                        |                         | Look up my existing tickets                                                                              |                          |
| FAQ Document of SAP SD DPMS IP<br>User ID fetch with the help of PAN<br>DOP_FSI PLI RICT Tickets FAQ<br>LTC Leave Encashment<br>CSI HR Module roll out FAQ<br>Resolution Confirmed By User<br>DoP_CSI_Service_Desk_End User M<br>Process Flow for closing a Complai | VS POS<br>& AADHAR No.<br>Manual ver1.6<br>in -SAP CRM | (Browse more solutions) | If you know the number, please enter:<br>A request number:<br>OR an incident number:<br>Announcements    |                          |
| FAQ for Infrastructure issue (DB co<br>F&A_Reversal Report User Manual                                                                                                    | rrupt and Sync)                                        |                         |                                                                                                    | (Show All Announcements) |

Copyright © 2017 CA. All rights reserved.

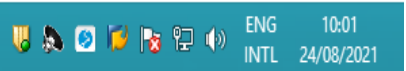

## **BI Reports**

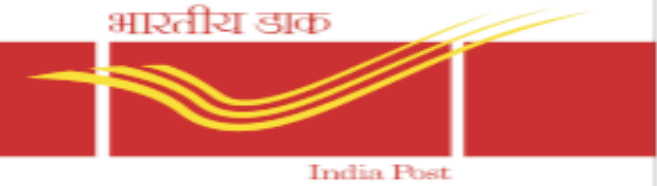

Now the Business Intelligence Reports is made accessible through Open Internet and can be accessed with the URL: <u>https://bi.indiapost.gov.in/BOE/BI</u>

This tool is useful to know the performance of any post office. BI tool generates MNOP report of Speed Post, Registered letter, etc. After reviewing of MNOP report generate by the BI Tool of the post office, Dop users can increase the performance of their post office. So this tool is very important for any post office.

As per the decision BI access is being provided to,

- All AD(Mails) of Circle Office.
- two persons (APMG/ASP/IP/Officials handling with mails) from all regions.
- All Divisional Heads across the country. (SSP/SP/SSRM/SRM)
- All officers above the rank of Divisional Head.

BI access will be provided by CEPT

| M Inbox (853) - rai | anpe 🗙   📉 Inbox (21,369) - sare 🗙   🥎 F&A Best - SAPOST 🗴   🌍 Study Material.pdf 🗴   🌀 Bl tools url - Google 🗙   👔 Business Intelligence 🗙   🧃 Bi tool of Post office 🗴   🧐 Bl Standard Operate 🗙   🔤 CSI Bl tool - Monthly | 🕈 🦻 Bl launch pad | × + | • - • × |
|---------------------|----------------------------------------------------------------------------------------------------|-------------------|-----|---------|
| ← → C 🖡             | bi.indiapost.gov.in/BOE/BI                                                                                                    |                   |     | *       |

| Enter your user information, and click "Log On". |                                           |  |  |  |  |  |  |
|--------------------------------------------------|-------------------------------------------|--|--|--|--|--|--|
| administrator.                                   | our account monnaton, contact your system |  |  |  |  |  |  |
|                                                  |                                           |  |  |  |  |  |  |
| Systen                                           | BPAPBOSWMP02:6400                         |  |  |  |  |  |  |
| User Name                                        | e: 10148878                               |  |  |  |  |  |  |
| Passwor                                          | d:                                        |  |  |  |  |  |  |
| Authentication                                   | LDAP V                                    |  |  |  |  |  |  |
|                                                  |                                           |  |  |  |  |  |  |
|                                                  |                                           |  |  |  |  |  |  |

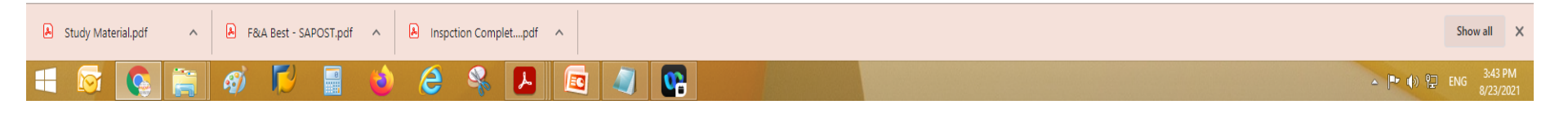

| M Inbox (853) -                     | raknpa 🗙 🛛 M Inbox (21,369) - sam 🗙 | 🔇 F&A Best - SAPOST. 🗙 | Study Material.pdf | 🗴 📔 G 🛛 Bl tools url - Google | 🗙 🛛 🎦 Business Intelligence 🗙 | 1 Bi tool of Post office X | 🕻 🌀 Bl Standard Operati 🤉 | K 🛛 🔤 CSI BI tool -Monthly 🗙 | 🧚 Bl launch pad | × | + | 0 - |  |
|-------------------------------------|-------------------------------------|------------------------|--------------------|-------------------------------|-------------------------------|----------------------------|---------------------------|------------------------------|-----------------|---|---|-----|--|
| $\leftrightarrow$ $\rightarrow$ C ( | bi.indiapost.gov.in/BOE/BI          |                        |                    |                               |                               |                            |                           |                              |                 |   |   | \$  |  |

| Welcome: Hohd Samran Siddiqui   Applications - Preferences Help menu -   Log off |                                                                                                    |                  |          |                 |  |  |  |  |
|----------------------------------------------------------------------------------|----------------------------------------------------------------------------------------------------|------------------|----------|-----------------|--|--|--|--|
| Home Documents                                                                   |                                                                                                    |                  |          |                 |  |  |  |  |
| View • New • Organize • Send • More Actions • Details                            |                                                                                                    |                  |          |                 |  |  |  |  |
| Folders                                                                          | Title 🔺                                                                                                    | Туре             | Last Run | Instances       |  |  |  |  |
| 🗄 🛅 Public Folders                                                               | Bag tracking Transit time Report                                                                                                    | Web Intelligence |          | 0               |  |  |  |  |
| FICO                                                                             | BNPL E-Commerce Analysis Report                                                                                                    | Web Intelligence |          | 0               |  |  |  |  |
| ····                                                                             | D+X Breakup of Articles – Including and Excluding RTS                                                                                                    | Web Intelligence |          | 0               |  |  |  |  |
|                                                                                  | D+X Breakup of Inbound TD Articles Report                                                                                                    | Web Intelligence |          | 0               |  |  |  |  |
| KPIs                                                                             | Delivery PO Performance from Dispatch                                                                                                    | Web Intelligence |          | 0               |  |  |  |  |
| Common                                                                           | Delivery PO Performance from Dispatch All Circles                                                                                                    | Web Intelligence |          | 0               |  |  |  |  |
| E MNOP                                                                           | Delivery scan Compliance Report                                                                                                    | Web Intelligence |          | 0               |  |  |  |  |
| 🕀 💼 Registered Post                                                              | Delivery_PO_Performance_Speed Post_All Hubs                                                                                                    | Web Intelligence |          | 0               |  |  |  |  |
| 🖃 🛅 Speed Post                                                                   | Delivery_PO_Performance_Speed Post_NSH Wise                                                                                                    | Web Intelligence |          | 0               |  |  |  |  |
| Tatra Circle Hub                                                                 | Final Delivery Transit Time Analysis Report                                                                                                    | Web Intelligence |          | 0               |  |  |  |  |
|                                                                                  | Inound Operational Performance Report                                                                                                    | Web Intelligence |          | 0               |  |  |  |  |
| National Sorting Hub                                                             | Share of actual scans against total expected end-to-end Report                                                                                                    | Web Intelligence |          | 0               |  |  |  |  |
| 🛄 Raw Data for Analysis                                                          | Share of Articles With Duplicate Barcode Report                                                                                                    | Web Intelligence |          | 0               |  |  |  |  |
| 🖭 🛅 Unregistered Post                                                            | Share of articles with full end to end scan history Report                                                                                                    | Web Intelligence |          | 0               |  |  |  |  |
| 🗄 🚞 PNOP                                                                         | Share of Articles With Incorrect Addressee Pincode_Report                                                                                                    | Web Intelligence |          | 0               |  |  |  |  |
| Mail Operations                                                                  | Share of missorted articles Report                                                                                                    | Web Intelligence |          | 0               |  |  |  |  |
|                                                                                  | Speed Net Usage Report                                                                                                    | Web Intelligence |          | 0               |  |  |  |  |
|                                                                                  | Total volume processed by NSH hub Report                                                                                                    | Web Intelligence |          | 0               |  |  |  |  |
| Caurch                                                                           |                                                                                                    |                  |          |                 |  |  |  |  |
| ک Study Material.pdf ۸ کے ۲۵۵                                                    | A Best - SAPOST.pdf                                                                                                    |                  |          | Total: 18 items |  |  |  |  |
|                                                                                  | Image: State State |                  |          |                 |  |  |  |  |
| ocuments                         |                                                                         |                  | Welcome: Mohd Samran Siddiqui   Applicatio | is ▼ Preferences Help menu ▼   Log off |
|----------------------------------|-------------------------------------------------------------------------|------------------|--------------------------------------------|----------------------------------------|
| New 🔻 Organize 🔻 Send 👻 More Act | ions   Details                                                          |                  |                                            | 🎘   H 🛛 1 of 1                         |
|                                  | Title 🔺                                                                 | Туре             | Last Run                                   | Instances                              |
| lic Folders                      | DOP_Dashboard Version 1.0                                               | Web Intelligence |                                            | 0                                      |
| FICO                             | Mail Operations Inbound International Article Stats Report              | Web Intelligence |                                            | 0                                      |
| HR                               | Mail Ops BOK Booking Payment Method Report                              | Web Intelligence |                                            | 0                                      |
| KDIe                             | Mail Ops BOK Booking Stats Report                                       | Web Intelligence |                                            | 0                                      |
| NPIS                             | Mail Ops BOK DEL PMT COD Report                                         | Web Intelligence |                                            | 0                                      |
| Common                           | Mail Ops BOK DEL RTS PMT on Booking Office COD Report                   | Web Intelligence |                                            | 0                                      |
| MNOP                             | Mail Ops BOK Money Order Booking Stats Report                           | Web Intelligence |                                            | 0                                      |
| 🛨 🛄 Registered Post              | Mail Ops BOK Service Articles Report                                    | Web Intelligence |                                            | 0                                      |
| 😑 💴 Speed Post                   | Mail Ops BOK Value Added Services Stats Report                          | Web Intelligence |                                            | 0                                      |
| 🗄 📄 Intra Circle Hub             | Mail Ops DEL Attempted Non Delivered Articles Stats Report              | Web Intelligence |                                            | 0                                      |
| ±. 📄 Neticeal Centre (Int        | Mail Ops DEL Delivered Articles Stats Report                            | Web Intelligence |                                            | 0                                      |
| National Sorting Hub             | Mail Ops DEL Delivery Norm Compliance Report                            | Web Intelligence |                                            | 0                                      |
| Raw Data for Analysis            | Mail Ops DEL Money Order Delivery Stats Report                          | Web Intelligence |                                            | 0                                      |
| 🗥 🛄 Unregistered Post            | Mail Ops DEL Undelivered Articles Backlog Stats Report                  | Web Intelligence |                                            | 0                                      |
| PNOP                             | Mail Ops INT International Booking Stats Report                         | Web Intelligence |                                            | 0                                      |
| Aail Operations                  | Mail Ops International DEL Delivery Norm Compliance Report              | Web Intelligence |                                            | 0                                      |
|                                  | Mail Ops Non Service Sales Report                                       | Web Intelligence |                                            | 0                                      |
|                                  | Mail Ops Sorting & Transmission Bag Delivery Efficiency Analysis Report | Web Intelligence |                                            | 0                                      |
|                                  | Mail Ops SRT Sorting & Transmission Carrier Stats Report                | Web Intelligence |                                            | 0                                      |
|                                  | Mail Ops SRT Sorting & Transmission Stats Report                        | Web Intelligence |                                            | 0                                      |

Total: 20 items javascript:void(0); 👃 Study Material.pdf ∧ 👃 F&A Best - SAPOST.pdf ∧ 👃 Inspction Complet....pdf 🔨 🔨 Show all 🛛 🗙 Ø ▲ 📭 🕪 😲 ENG 🕺 3:39 PM 8/23/2021 *🚳 🚺* 😂 🖇 🛃 🔤 🥥 🚱 **H** 8

Search

## **TEA BREAK**

# SAP ⊡ <u>U</u>ser S<u>y</u>stem <u>H</u>elp 💌 « 🖯 I 🗶 🚱 I 🗁 🖞 👘 I 🎝 🗘 I 💭 💭 I 🖓 🖳 Ø SAP 400 Client User Password \*\*\*\*\*\*\*\*\* EN Logon Language

SAP

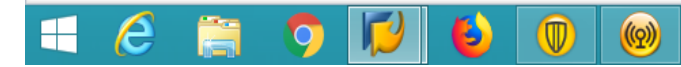

S000 BPECCAV76 INS

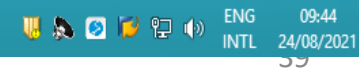

🔄 Menu Edit Favorites Extr<u>a</u>s System Help

## 💽 « 🖯 I 🗶 😥 I 🖨 🛍 🖄 I 🎝 🗘 🗊 🗖 I 🖉 🖳

#### SAP Easy Access - User Menu for Mohd samran Siddiqui

🗛 🔄 🏷 i 🧙 🎋 🥒 i 🔻 🔺

#### Favorites

0

- 🛨 ZFID Facility ID Display
- FB03 Display Document
- ★ SU01D User Display
- • 
   ★ ZHR\_POST\_RELATIONS Employees Post to Post Relationships
- • 
   ★ ZHR\_PAYROL\_UPLOAD T-Code to upload payroll data
- MB52 List of Warehouse Stocks on Hand
- 🗙 ZFID Facility ID Display
- ★ FBL3N G/L Account Line Items
- SU01D User Display
- 🗙 ZFID Facility ID Display
- Ż ZDOP MAIN to reach the main screen
- FB03 Display Document
- MB52 To verify material balance
- Ż ZRFBL3N To view TCB
- MB52 List of Warehouse Stocks on Hand
- ★ ZFR\_DAY\_NEW Daily Account of the office
- 🛨 ZHR\_ERDETAILS Display ER Data
- 🛨 ZFI\_CASHBAL DOP Cash Opening and Closing Balance
- • FAGLL03 G/L Account Line Items (New)
- 🔻 🛅 User Menu for Mohd samran Siddiqui
  - SU53 Evaluate Authorization Check
  - SU53 Evaluate Authorization Check
  - SU53 Evaluate Authorization Check
  - SU53 Evaluate Authorization Check
  - ✓ ZDOP MAIN DOP Main Screen

- S ZMODPMS Delivery Postman Management Services
- ZMODPMSWD DPMS main screen for Counter
- ZDPMSCOUNTER DPMS main screen for Counter

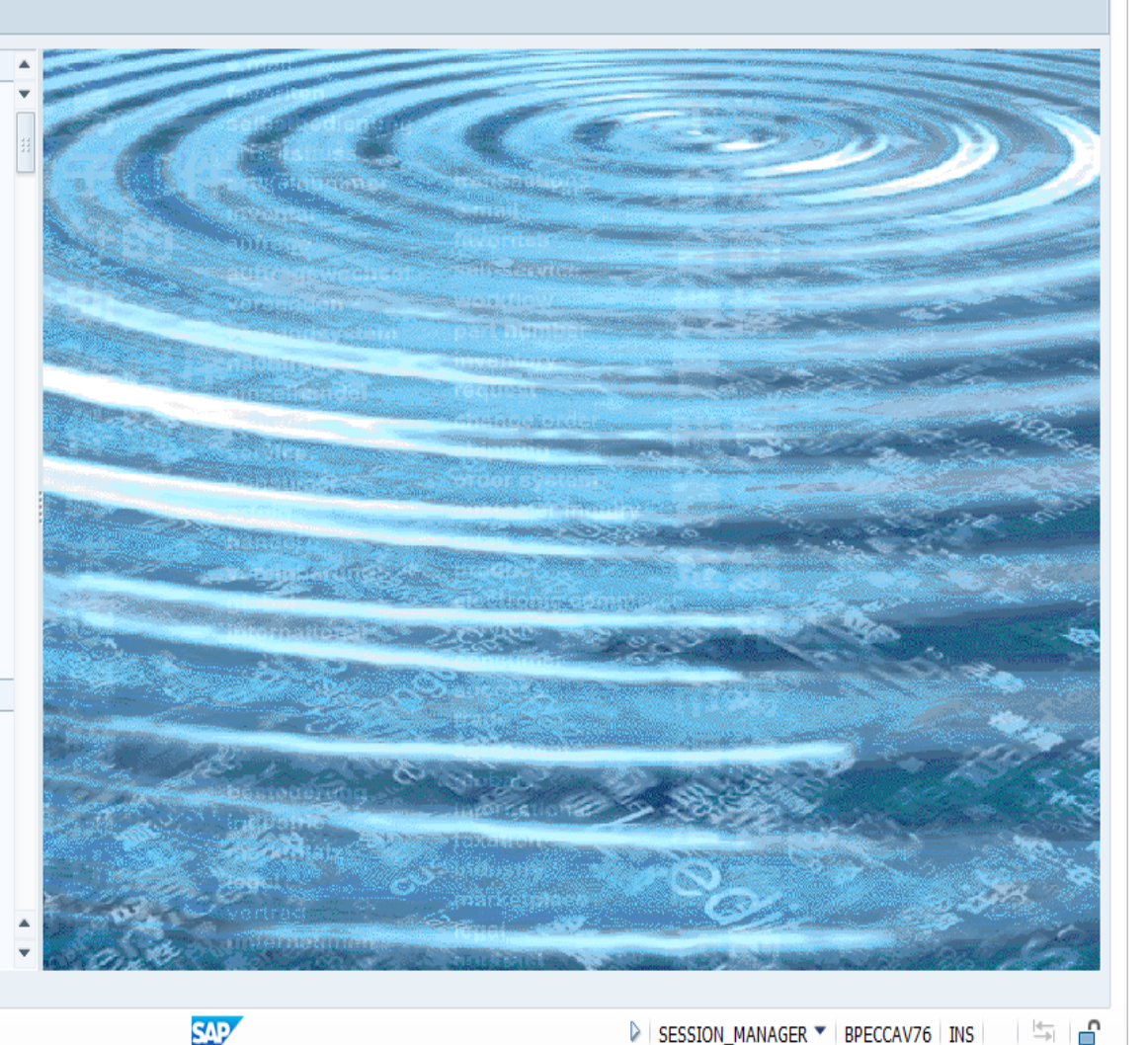

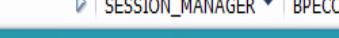

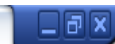

🜷 🔈 🧭 📜 🕪

ENG 09:45 INTL 24/08/2021

| G | System | Help            |
|---|--------|-----------------|
|   | orocom | - united points |

## 💌 « 🖯 I 😪 😪 I 🖨 🖞 🖄 I 🎝 🗘 💭 I 🛜 📰 I 🖓 🖳

| 🖉 🔄 🔹 🖌 🐂                                                                | 1 1 1 1 1 1 <b>-</b> 1 1 <b>-</b> 1 <b>0</b> 🖳 |                                                                                                    |
|--------------------------------------------------------------------------|------------------------------------------------|----------------------------------------------------------------------------------------------------|
| DOP Main Screen (Mohd Samran Siddiqui,                                   | ASSISTANT SUPERINTENDENT OF POST               |                                                                                                    |
|                                                                          |                                                |                                                                                                    |
|                                                                          |                                                | A                                                                                                    |
| Employee Number [10148878] Mohd Samran Siddiqui                          |                                                | i i i i i i i i i i i i i i i i i i i                                                                                                    |
| ASSISTANT SUPERINTEN Facility ID INP4100000000 RAK National Postal Acade | DENT OF POST                                   |                                                                                                    |
|                                                                          |                                                |                                                                                                    |
| Mail Operations                                                          | Human Resource                                 |                                                                                                    |
| Delivery and Postman Management System                                   | Employee Portal                                |                                                                                                    |
| DPMS Transactions & Reports                                              | Payroll                                        |                                                                                                    |
| India Post Visibility System                                             | Disciplinary and Vigilance Cases               |                                                                                                    |
| IPVS - Reports & Tracking<br>Philately                                   | <u>Staff Scheduling System</u>                 | #                                                                                                    |
| Franking                                                                 |                                                |                                                                                                    |
| Logistics Post                                                           |                                                |                                                                                                    |
| IFS Bilateral Agreement                                                  |                                                |                                                                                                    |
|                                                                          | Finance and Accounts                           |                                                                                                    |
| Customer Creation and Complaint                                          |                                                |                                                                                                    |
| Sales and Distribution                                                   | Financial Entries                              |                                                                                                    |
|                                                                          | Procurement                                    |                                                                                                    |
|                                                                          | Activity Based Costing                         |                                                                                                    |
|                                                                          | Workflow Initation for Cash Transaction        |                                                                                                    |
| AMPC                                                                     |                                                | A                                                                                                    |
|                                                                          | SAP                                            | ▷ ZDOP_MAIN ▼   BPECCAV76   INS   👘 🖨                                                                                                    |
| 🕂 🦲 🚞 🚺 🐻 🚺                                                              |                                                | U Sector U Sector U S |

### 💽 🔍 🖯 | 🖓 🚱 | 🖨 🛍 🏠 | 🎝 🗘 | 🗊 🗖 | 🎯 🖳

### SAP Easy Access - User Menu for Mohd samran Siddiqui

### 😰 🔄 🏷 | 🏷 🎋 🖉 | 🔻 🔺

e

9

Ø

| Favor     Open fok                         | ler               |                                   |
|--------------------------------------------|-------------------|-----------------------------------|
|                                            | Favoritas         |                                   |
|                                            | Favorices         |                                   |
| • X S Insert Fold                          | ler               | and Death to Death Delational inc |
| Insert Tra                                 | nsaction          | es Post to Post Relationships     |
| M Add Othe                                 | r Objects         | on Hand                           |
| • 🗙 ZFID - Facility ID                     | Display           |                                   |
| • 🙀 FBL3N - G/L Acco                       | ount Line Items   |                                   |
| • 📩 SU01D - User Dis                       | play              |                                   |
| • 📩 ZFID - Facility ID                     | Display           |                                   |
| • ★ ZDOP_MAIN - to                         | reach the main s  | screen                            |
| • 🗙 FB03 - Display Do                      | cument            |                                   |
| • ★ MB52 - To verify                       | material balance  |                                   |
| • ★ ZRFBL3N - To vie                       | w TCB             |                                   |
| • 対 MB52 - List of Wa                      | arehouse Stocks   | on Hand                           |
| • 🗙 ZFR_DAY_NEW -                          | Daily Account of  | f the office                      |
| <ul> <li></li></ul>                        | - Display ER Data | )                                 |
| • 🗙 ZFI_CASHBAL - D                        | OP Cash Openin    | g and Closing Balance             |
| • 🗙 FAGLL03 - G/L A                        | count Line Item   | is (New)                          |
| <ul> <li>End User Menu for Mohd</li> </ul> | samran Siddiqui   |                                   |
| • 父 SU53 - Evaluate                        | Authorization Che | eck                               |
| • 🖉 SU53 - Evaluate /                      | Authorization Che | eck                               |
| • 🖉 SU53 - Evaluate /                      | Authorization Che | eck                               |
| <ul> <li>SU53 - Evaluate /</li> </ul>      | Authorization Che | eck                               |
| • 💬 ZDOP_MAIN - DO                         | P Main Screen     |                                   |
| <ul> <li>ZMODPMS - Deliv</li> </ul>        | ery Postman Mar   | hagement Services                 |
| • 💬 ZMODPMSWD - D                          | PMS main screer   | n for Counter                     |
| <ul> <li>ZDPMSCOUNTER</li> </ul>           | - DPMS main scr   | een for Counter                   |

4

(m)

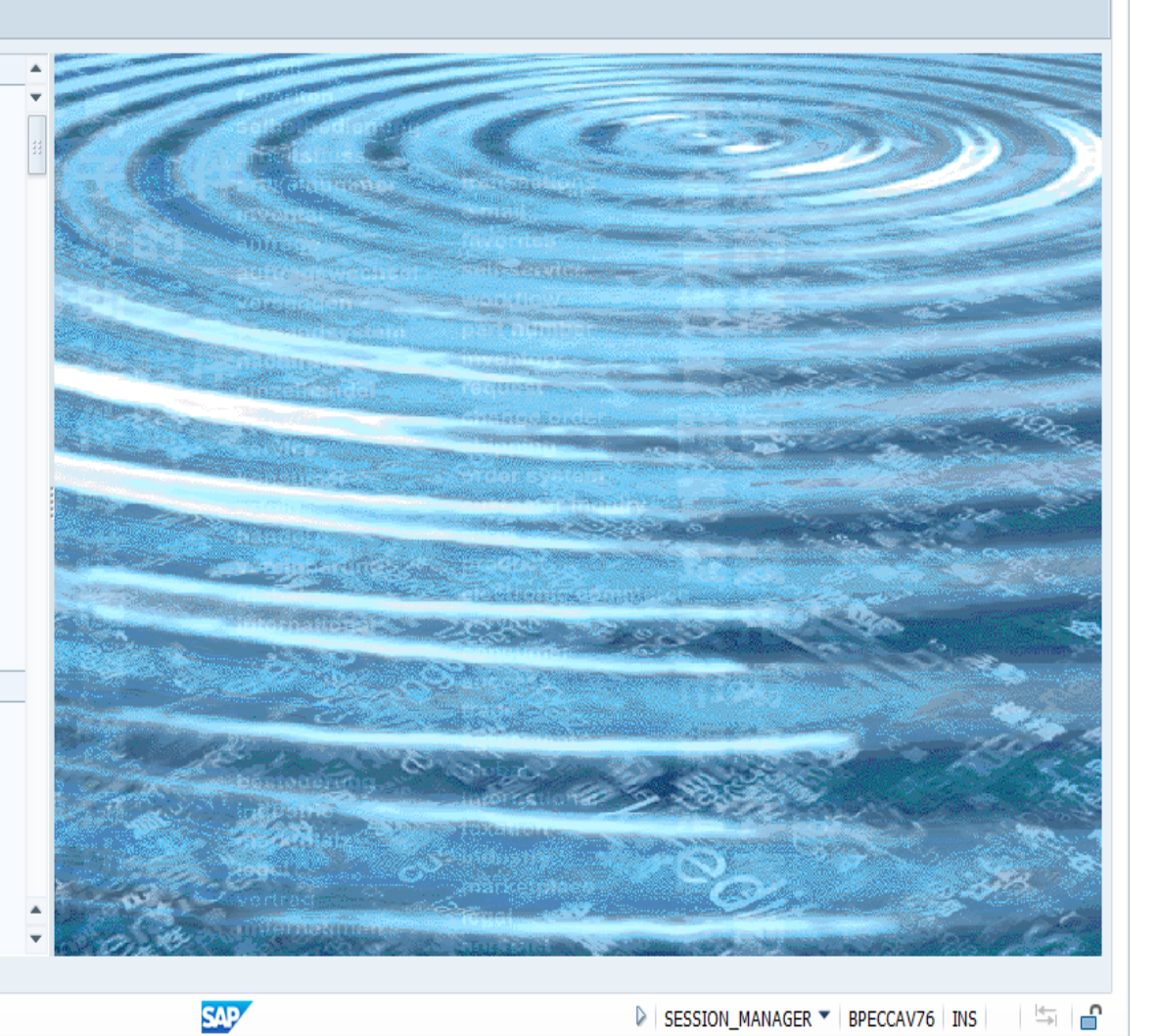

🤴 🔈 🧭 📁 💭

09:45

24/08/2021

INTL

🔄 Menu Edit Favorites Extr<u>a</u>s System Help

## 

### SAP Easy Access - User Menu for Mohd samran Siddiqui

😰 🔄 🤣 i 🏂 🎋 🥒 i 🔻 🔺

#### 🕈 📂 Favorites

Ø

- 🔹 🗙 ZFID Facility ID Display
- 🔹 🗙 FB03 Display Document
- 🔹 🗙 SU01D User Display
- + THE DOST RELATIONS Employees Post to Post Relationships

| Manual entry of a transaction                                                 | ×  |
|-------------------------------------------------------------------------------|----|
| Transaction Code [ZFID]                                                       |    |
| _                                                                             |    |
|                                                                               | 2× |
| ХООР_МАТИ - го теаси гие шаш screen                                           | _  |
| • 🜟 FB03 - Display Document                                                   |    |
| • 🜟 MB52 - To verify material balance                                         |    |
| • 🗙 ZRFBL3N - To view TCB                                                     |    |
| • 🚖 MB52 - List of Warehouse Stocks on Hand                                   |    |
| <ul> <li>         ★ ZFR_DAY_NEW - Daily Account of the office     </li> </ul> |    |
| • 🚖 ZHR_ERDETAILS - Display ER Data                                           |    |
| • $\star$ ZFI_CASHBAL - DOP Cash Opening and Closing Balance                  |    |
| <ul> <li>★ FAGLL03 - G/L Account Line Items (New)</li> </ul>                  |    |
| 📂 User Menu for Mohd samran Siddiqui                                          |    |
| <ul> <li>SU53 - Evaluate Authorization Check</li> </ul>                       |    |
| <ul> <li>SU53 - Evaluate Authorization Check</li> </ul>                       |    |
| <ul> <li>SU53 - Evaluate Authorization Check</li> </ul>                       |    |
| <ul> <li>SU53 - Evaluate Authorization Check</li> </ul>                       |    |
| <ul> <li>Ø ZDOP_MAIN - DOP Main Screen</li> </ul>                             |    |
| <ul> <li>Ø ZMODPMS - Delivery Postman Management Services</li> </ul>          |    |
| <ul> <li>Ø ZMODPMSWD - DPMS main screen for Counter</li> </ul>                |    |
| A                                                                             |    |

O ZDPMSCOUNTER - DPMS main screen for Counter

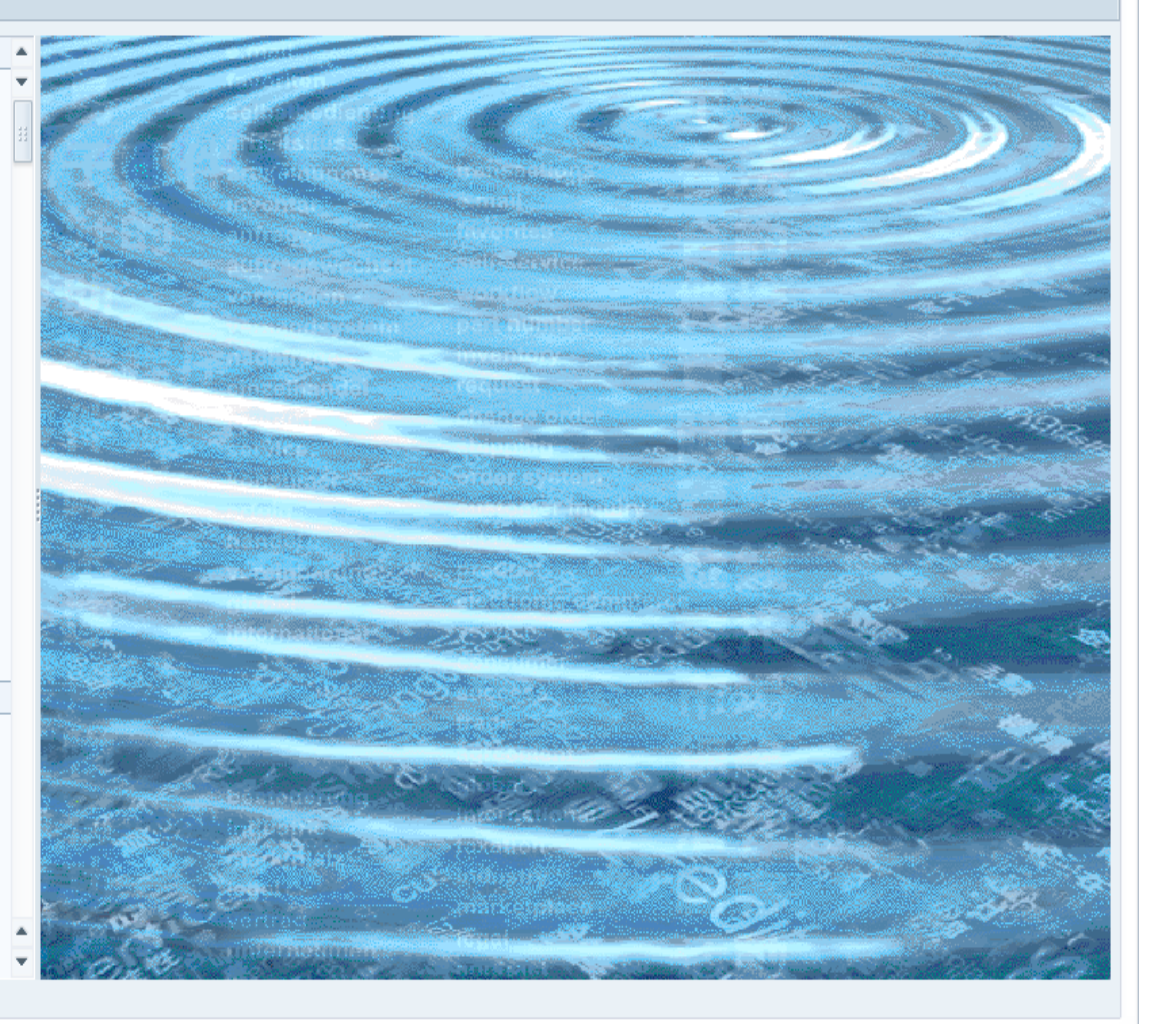

SAP

((<u>(</u>))

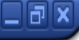

👂 SESSION\_MANAGER 🔻 BPECCAV76 🛛 INS 🛛 🖾 🔓

US 2012 C 2012 C

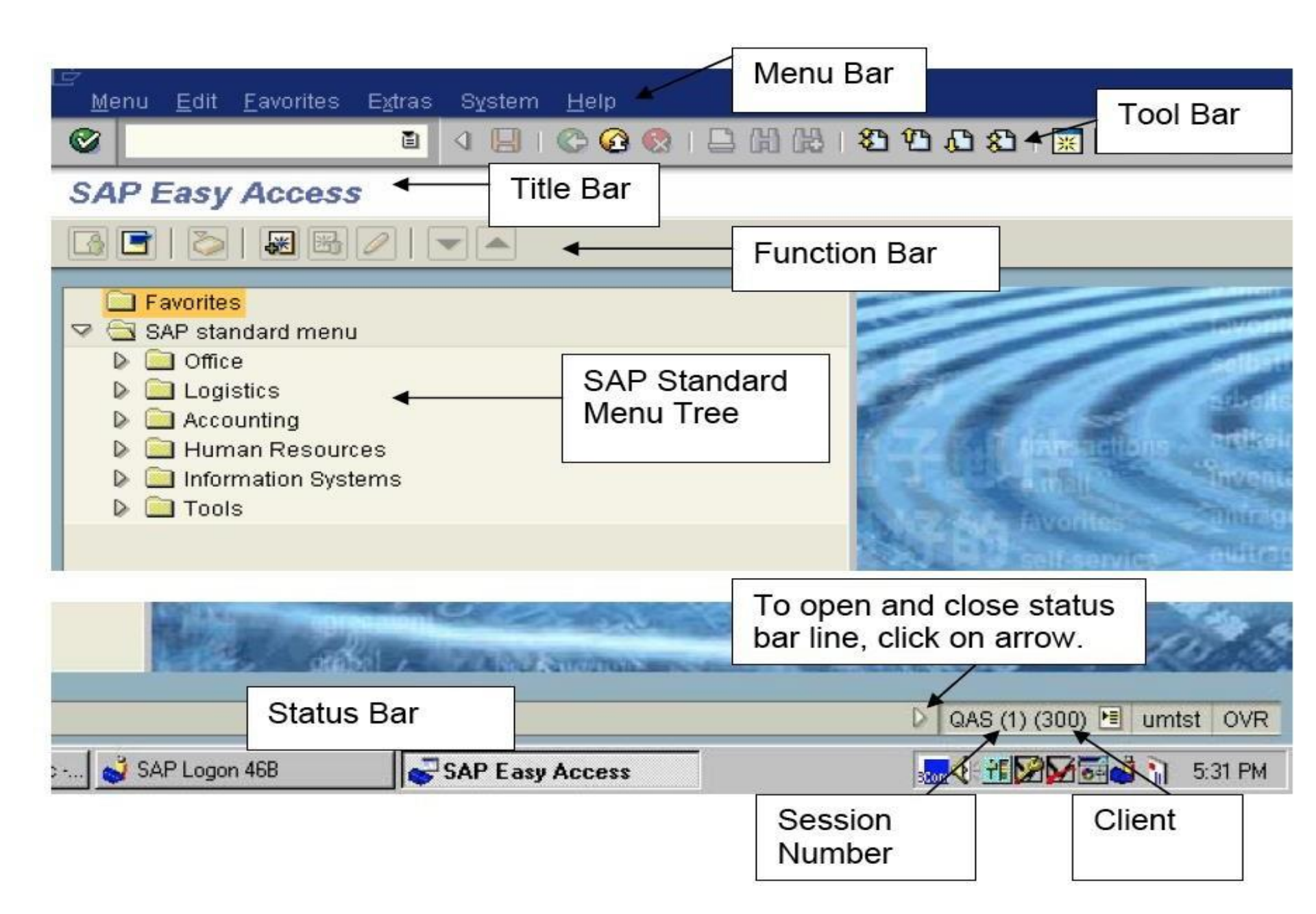

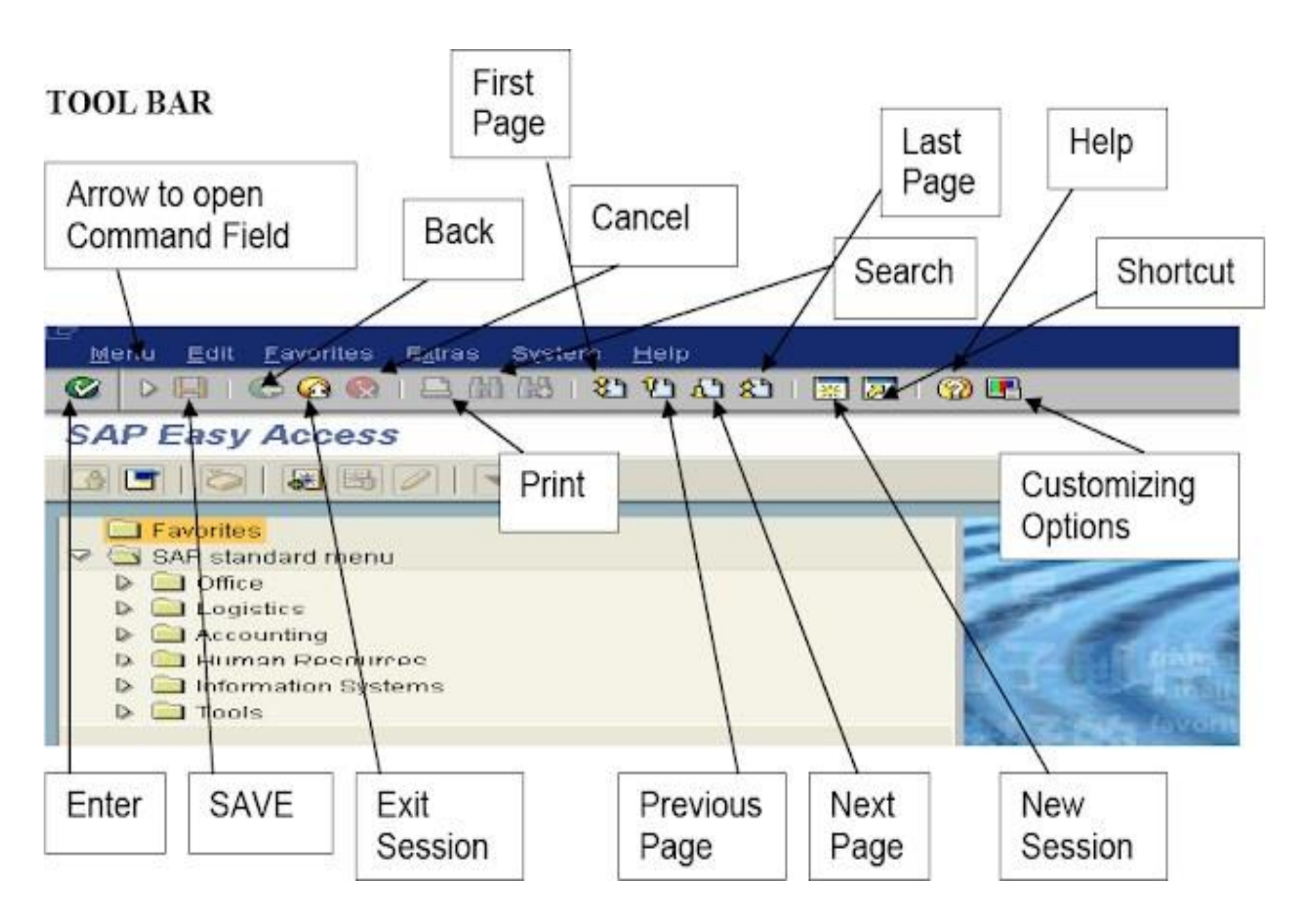

| Icons                  | Keyboard<br>Shortcuts | Description                                                                                                    |
|------------------------|-----------------------|----------------------------------------------------------------------------------------------------|
| Enter button           | Enter<br>Key          | Left-click on the Enter button when you want the system to<br>accept your field entry and move to the next function, or<br>screen, in a system task. Note: Enter does NOT save the<br>information you entered. |
| Command Field          |                       | The <b>Command field</b> is used for fast path commands that take<br>you directly to a system task without using menus. To open<br>and close command field, click on the arrow to the right of the<br>field.   |
| Save button            | Ctrl S                | Left-click on the <b>Save button</b> when you want to save data or save changes to data in a system task.                                                                                                    |
| Back button            | F3                    | Left-click on the <b>Back button</b> when you want to move back to<br>the previous screen or menu level.                                                                                                    |
| Exit Session<br>button | Shift F3              | Left-click the Exit button when you want to exit the current menu level or system task without saving the data.                                                                                                |
| Cancel button          | F12                   | Left-click on the Cancel button when you want to cancel the data you entered in the current system task.                                                                                                    |

| Print button                          | Ctrl P                                         | Left-click on the <b>Print button</b> to print the SAP document displayed on the screen. (See page 9)                                                                                                    |
|---------------------------------------|------------------------------------------------|----------------------------------------------------------------------------------------------------|
| Find and<br>Continue Search<br>button | Find<br>Ctrl F<br>Continue<br>Search<br>Ctrl C | Left-click on the <b>Find button</b> (binoculars) when you want the<br>system to search for words and alphanumeric combinations in<br>the open documents or display screen.<br>Use the <b>Continue Search</b> button (the binoculars with the +<br>sign) to continue searching for a previously selected search<br>item. |
| Page button<br>(first page)           | Ctrl<br>Page up                                | Left-click on the <b>double-arrow up</b> button to move to the first page.                                                                                                    |
| Page button<br>(previous page)<br>①   | Page up                                        | Left-click on the single-arrow up button to move to the previous page.                                                                                                    |

| Page button<br>(next page) | Page<br>Down         | Left-click on the single-arrow down button to move to the next page.                                                                                       |
|----------------------------|----------------------|----------------------------------------------------------------------------------------------------|
| Page button<br>(last page) | Ctrl<br>Page<br>Down | Left-click on the double-arrow down to move to the last page.                                                                                              |
| New Session                |                      | Left-click on the New Session button to create a new session.                                                                                              |
| Shortcut                   |                      | Left-click on the <b>Shortcut button</b> to generate a shortcut on your desktop.                                                                           |
| Help button                | F1                   | The Yellow question mark is the Help button. It displays generic SAP Online Help.                                                                          |
| Customizing<br>Option      | Alt + F12            | You may change the way information, warning and errors<br>messages are displayed. You may also use this icon to print a<br>screen shot, - select Hardcopy. |

| Icons            | Icons                     | Icons                       | Icons           |
|------------------|---------------------------|-----------------------------|-----------------|
| Create           | Search help               | Sort in Ascending<br>Order  | Approve         |
| Maintain         | Display Matchcode<br>list | Sort in Descending<br>Order | Reject          |
| Display          | Select All                | Execute<br>:                | Delete          |
| Display 🗢 Change | Deselect All              | Refresh                     | More Fields     |
| Overview         | Choose Detail             | Set Filter                  | End More Fields |

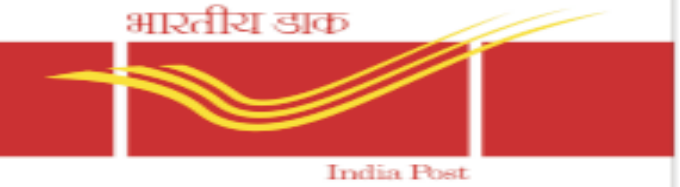

Delivery and Postmen Management System(DPMS) – As name suggests, module includes Mail operations done at Post offices similar to Meghdooth Postman Module.

➢ Web based Online module for receiving bags, invoicing articles and returns from Beat/BO.

➢eMO printing and payments, including redirection are done in this module.

COD / VPP / VPL Articles will be handled solely by this module till the processing of payment.

| Accountable Mails Individual | Accountable Mails Bulk | EMO Mails Individual         | EMO Mails Bulk            | Online Pick Up                                                          |
|------------------------------|------------------------|------------------------------|---------------------------|-------------------------------------------------------------------------|
| Bag Receive                  | Bulk Delivery Slip     | View/ Update Money Order     | View/ Update Money Order  | View/Scheduling/Re-scheduling                                           |
| Bag Open                     | Bulk Delivery Return   | Invoice To Postman           | Invoice To Postman (Bulk) | View Postman and Beatwise Requests                                      |
| Issue To Postman             |                        | Return From Postman          | Accept/Reject             | Confirmation                                                            |
| Postman Return               |                        | Return From Postman Handheld |                           | Confirmation Handheld                                                   |
| Postman Return Handheld      |                        | Redirection                  |                           |                                                                         |
| Redirection                  |                        | Return                       |                           | Window Delivery                                                         |
| Return                       |                        |                              |                           |                                                                         |
| Article in Deposit           |                        |                              |                           | Window Delivery for Accountable Mail<br>Window Delivery for Money Order |

| Supervisor Approval                               | Treasury                         | Address Verification | Ordinary Mails       | Miscellaneous                |
|---------------------------------------------------|----------------------------------|----------------------|----------------------|------------------------------|
| EOD Supervisor Confirmation                       | Cash Payment To Postman          | View List            | Issue to Postman     | Business Reply & Direct Post |
| Delayed Confirmation Approval                     | Cash Return From Postman         | Assign Beat          | Postman Returns      | Electronic Proof Of Delivery |
| Supervisor Approval EMO                           | Treasury Submit Accounts Postman | Address Confirmation |                      | View/Download EPOST          |
| Supervisor Appoval - Redirected and Returned eMOs |                                  |                      | BO Delivery          | Epost Outbound scanning      |
| Supervisor Approval EMO bulk                      |                                  |                      | Bobeinery            | Epost Delivery Confirmation  |
| Supervisor Approval (BO)                          |                                  |                      | Issue Articles to BO | Article Discrepancy          |
| Insured Article Verification                      |                                  |                      | BO Article Returns   |                              |
| Supervisor Approval                               |                                  |                      | Issue EMO to BO      |                              |
|                                                   |                                  |                      | EMO Returned For BO  |                              |

| Reports                             | Reports                                 | Reports                        | Track and Trace                             |
|-------------------------------------|-----------------------------------------|--------------------------------|---------------------------------------------|
| EOD Undeliverable Articles          | Consolidated Abstract Report            | EMO Bulk Status Report         | Find Article                                |
| EOD BO Undeliverable Articles       | Article Discrepancy Report              | EMO Bulk Treasury Report       |                                             |
| Article in Deposit                  | Money Order Audit Report                | Postbag/Postbox Booking Report |                                             |
| Beatwise Workload                   | Appointment Performance Report          | Window Delivery Report         |                                             |
| Postman Performance Report-Articles | Past Due Time Report                    | Division Summary Report        | Change Article Status                       |
| Postman Performance Report- eMO     | Expected workload based on Booking      |                                |                                             |
| Address Verification Status         | Expected workload based on bag dispatch |                                | Return Remarks for Bulk Articles SO         |
| Article Delivery report             | Consolidated EMO Abstract Report        |                                | Change Delivered Articles to Undelivered PO |

Ø

### 💌 « 🖯 I 🗞 😪 I 🗁 🖞 👘 👘 🕄 🗘 💭 💭 💭 🔽 I 🖉 🖳

### DPMS Transaction and Reports

Reports & T-Codes

6

 $\square$ 

**9** 

6

(m)

| REPORTS                             | TRANSACTIONS                               | POSTMAN MOBILE APPLICATION     |
|-------------------------------------|--------------------------------------------|--------------------------------|
|                                     |                                            |                                |
| Postman Performance Report-Articles | ZMOCODUPDATE                               | DOWNLOAD                       |
| Postman Performance Report-EMO      | ZADD BULK CUSTOMER                         |                                |
| EOD And Cash Dashboard              | ZART UPLOAD                                | Article & EMO Data to Mobile   |
| EMO Abstract Report                 | END OF DAY SUPERVISOR CONFIRMATION(NEW)    | Beat Master Data to Mobile     |
| Office Undelivered Article Report   | Book VPMO                                  | Bulk Addressee Data to Mobile  |
| BO EMO Abstract Report              | Update Pickup Extra amount & Actual weight | Online Pickup Data to Mobile   |
| Cash Return Report (Before EOD)     | ONLINE PICKUP PRINT FORM                   |                                |
| Article Abstract Report             | Create Postbag/Postbox Data                | UPLOAD                         |
| VPMO Booking Report                 | Update/Remove RTS for COD                  |                                |
| BO Article Abstract Report          | COD Customer Report                        | Article & EMO Data from Mobile |
| Online Pickup Status Report         |                                            | Online Pickup Data from Mobile |

Online Pickup Mobile Status

SAP

### 👂 ZDPMS\_MAIN 🔻 BPECCAV76 | INS 🛛 🗠 🔒

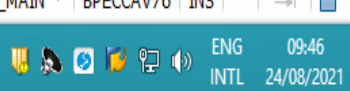

# <u>TREASURER CASH BOOK ( TCB ) IN CSI</u>

🔄 List Edit Goto Views Settings System Help

#### 🔽 🔍 🖯 I 🗶 🚱 I 🚔 🛍 👘 I 🏝 🖆 💭 💭 🔽 I 📀 🖳

#### Day wise G/L balance

 $\oslash$ 

H

e

🥵 i 🛓 🗧 i 🛛 🏂 i 🕼 i 🖄 🛷 🕒 🗊 🍬 🚹 i 🗓

Day wise G/L Balance of Agra HO Opening Balance of Rs 1,27,99,422.44 as on 18/08/2021 Min Cash Limit:20,00,000.00 Max Cash Limit: 30,00,000.00

| G/L Code   | G/L Account Long Text | Profit Center | Profit Center Description | G/L Code   | Account Description                             | Document Number | Σ Reciepts | Σ Payments | Sender/Receiver PC Description | n S |   |
|------------|-----------------------|---------------|---------------------------|------------|-------------------------------------------------|-----------------|------------|------------|--------------------------------|-----|---|
| 4867100010 | DOP Cash              | 3011920000    | Agra HO                   | 8866102610 | SGST-Coll on Banking and Fin Services           | 1501727598      | 118.00     | 0.00       | Agra HO                        | 3   | ٠ |
| 4867100010 | DOP Cash              | 3011920000    | Agra HO                   | 8866102610 | SGST-Coll on Banking and Fin Services           | 1501775388      | 59.00      | 0.00       | Agra HO                        |     | Ŧ |
| 4867100010 | DOP Cash              | 3011920000    | Agra HO                   | 8866102610 | SGST-Coll on Banking and Fin Services           | 1501822960      | 59.00      | 0.00       | Agra HO                        |     |   |
| 4867100010 | DOP Cash              | 3011920000    | Agra HO                   | 4867100011 | POS back office Cash                            | 1501844175      | 0.00       | 858,461.00 | Agra HO                        |     |   |
| 4867100010 | DOP Cash              | 3011920000    | Agra HO                   | 8866102610 | SGST-Coll on Banking and Fin Services           | 1501855082      | 59.00      | 0.00       | Agra HO                        |     |   |
| 4867100010 | DOP Cash              | 3011920000    | Agra HO                   | 1800423200 | Fee for the AppIn for Regn of second Nomination | 1501881367      | 59.00      | 0.00       | Agra HO                        |     | - |
| 4867100010 | DOP Cash              | 3011920000    | Agra HO                   | 3020580101 | Band Pay Existing Post Offices                  | 1501935433      | 0.00       | 22,896.00  | Agra HO                        |     |   |
| 4867100010 | DOP Cash              | 3011920000    | Agra HO                   | 8866102740 | SGST-Coll on PLI                                | 1501948229      | 106,908.00 | 0.00       | Agra HO                        |     |   |
| 4867100010 | DOP Cash              | 3011920000    | Agra HO                   | 8800800040 | Account Transfer Fee.                           | 1502027707      | 118.00     | 0.00       | Agra HO                        |     |   |
| 4867100010 | DOP Cash              | 3011920000    | Agra HO                   | 7801601110 | Promo&Mktg.Commission to Agents BPMs SPMs etc   | 1502045703      | 0.00       | 1,146.00   | Agra HO                        |     |   |
| 4867100010 | DOP Cash              | 3011920000    | Agra HO                   | 3020590200 | Wages-Establishment of Existing Post Offices    | 1502052207      | 0.00       | 32,112.00  | Agra HO                        |     |   |
| 4867100010 | DOP Cash              | 3011920000    | Agra HO                   | 6000036255 | MAN SINGH                                       | 2902725058      | 1,994.00   | 0.00       | Agra HO                        |     |   |
| 4867100010 | DOP Cash              | 3011920000    | Agra HO                   | 6000036195 | Munnesh Singh                                   | 2902792936      | 0.00       | 6,698.00   | Agra HO                        |     |   |
| 4867100010 | DOP Cash              | 3011920000    | Agra HO                   | 6000036251 | MAHENDRA S                                      | 2902792937      | 0.00       | 850.00     | Agra HO                        |     | Ŧ |
| 4 🕨        |                       |               |                           |            |                                                 |                 |            |            | 4                              | Þ   |   |

SAP

Closing Balance of Rs 1,79,02,216.44 as on 18/08/2021

X

→ ZRFBL3N T BPECCAV76 INS

#### 09:58 👅 🔊 💋 🈼 🔁 🌗 24/08/2021

~

\_

\_ 7

# **POS Cash in CSI**

🔄 List Edit Goto Views Settings System Help

#### 💌 « 🖯 I 🗞 😪 I 🚔 🛗 👘 I 🏝 🗅 💭 💭 🗔 I 😨 💻

#### Day wise G/L balance

Ø

e

🔍 | 🚢 🐺 | 🕿 🌿 | 👘 | 🖏 🖧 🕼 🕱 🎭 🚹 | 🗓

### Day wise G/L Balance of Agra HO Opening Balance of Rs 0.00 as on 18/08/2021 Min Cash Limit: 0.00 Max Cash Limit: 0.00

| G/L Code   | G/L Account Long Text | Profit Center | Profit Center Description | G/L Code   | Account Description                               | Document Number | Σ Reciepts | Σ Payments | Sender/Receiver PC Description | on S |   |
|------------|-----------------------|---------------|---------------------------|------------|---------------------------------------------------|-----------------|------------|------------|--------------------------------|------|---|
| 4867100011 | POS back office Cash  | 3011920000    | Agra HO                   | 700000026  | UTTAR PRADESH                                     | 1012526655      | 0.00       | 68.00      | Agra HO                        | 3    | ٠ |
| 4867100011 | POS back office Cash  | 3011920000    | Agra HO                   | 4867100010 | DOP Cash                                          | 1501844175      | 858,461.00 | 0.00       | Agra HO                        |      | ۳ |
| 4867100011 | POS back office Cash  | 3011920000    | Agra HO                   | 1101101200 | Ded:value of postage stamps affixed on speed post | 4115492260      | 36,179.00  | 0.00       | Agra HO                        |      |   |
| 4867100011 | POS back office Cash  | 3011920000    | Agra HO                   | 700000026  | UTTAR PRADESH                                     | 4115543929      | 100.00     | 0.00       | Agra HO                        |      |   |
| 4867100011 | POS back office Cash  | 3011920000    | Agra HO                   | 700000026  | UTTAR PRADESH                                     | 4115549059      | 742.00     | 0.00       | Agra HO                        |      |   |
| 4867100011 | POS back office Cash  | 3011920000    | Agra HO                   | 700000026  | UTTAR PRADESH                                     | 4115580144      | 137.00     | 0.00       | Agra HO                        |      |   |
| 4867100011 | POS back office Cash  | 3011920000    | Agra HO                   | 1101100100 | Sale of Postage Stamps                            | 4115580654      | 174.00     | 0.00       | Agra HO                        |      |   |
| 4867100011 | POS back office Cash  | 3011920000    | Agra HO                   | 8844600010 | Postal Deposit Ind Postal Orders                  | 4115619527      | 0.00       | 10.00      | Agra HO                        |      |   |
| 4867100011 | POS back office Cash  | 3011920000    | Agra HO                   | 8844600010 | Postal Deposit Ind Postal Orders                  | 4115619527      | 0.00       | 10.00      | Agra HO                        |      |   |
| 4867100011 | POS back office Cash  | 3011920000    | Agra HO                   | 8844600010 | Postal Deposit Ind Postal Orders                  | 4115619527      | 0.00       | 10.00      | Agra HO                        |      |   |
| 4867100011 | POS back office Cash  | 3011920000    | Agra HO                   | 8844600010 | Postal Deposit Ind Postal Orders                  | 4115619527      | 0.00       | 50.00      | Agra HO                        |      |   |
| 4867100011 | POS back office Cash  | 3011920000    | Agra HO                   | 8844600010 | Postal Deposit Ind Postal Orders                  | 4115619527      | 0.00       | 50.00      | Agra HO                        |      |   |
| 4867100011 | POS back office Cash  | 3011920000    | Agra HO                   | 8844600010 | Postal Deposit Ind Postal Orders                  | 4115619527      | 0.00       | 10.00      | Agra HO                        |      |   |
| 4867100011 | POS back office Cash  | 3011920000    | Agra HO                   | 8844600010 | Postal Deposit Ind Postal Orders                  | 4115619527      | 0.00       | 10.00      | Agra HO                        |      | Ŧ |
| 4 F        |                       |               |                           |            |                                                   |                 |            |            | 4                              | Þ.   |   |

SAP

Closing Balance of Rs 0.00 as on 18/08/2021

3

0

ZRFBL3N T BPECCAV76 INS

#### ENG 09:58 INTL 24/08/2021 U 🖓 🔕 💋 😼 🍖 🕔

^

\_ 7 ×

# **DAILY TRANSACTION REPORT(DTR) IN CSI**

| ☞ <u>P</u> rogram E | 🔄 SAP                                                                    |                                                                                                 |                                             |              |                                             |                 | X |  |
|---------------------|--------------------------------------------------------------------------|-------------------------------------------------------------------------------------------------|---------------------------------------------|--------------|---------------------------------------------|-----------------|---|--|
| SAP                 | Government of India<br>Ministry of Communications<br>Department of Posts |                                                                                                 |                                             |              |                                             |                 |   |  |
|                     | Dail<br>Rep<br>Nan                                                       | y Transaction Report Dated :<br>ort Execution Date : 24.08.20<br>he of the profit Centre : Agra | : 18.08.2021<br>021 09:57:46<br>HO ( 301192 | 5<br>0000    | )                                           |                 |   |  |
|                     | Seria<br>No                                                              | Receipts                                                                                        | Amount<br>(Rs.)                             | Serial<br>No | Payments                                    | Amount<br>(Rs.) |   |  |
|                     |                                                                          | Opening Balance                                                                                 | 12,799,422.44                               |              |                                             | 0.00            |   |  |
|                     | 1                                                                        | RSAO-Grid clearance remittance                                                                  | 36,046,354.00                               | 1            | Postage Realized in Cash for<br>Ordinary Se | 68.00           |   |  |
|                     | 2                                                                        | RSAO-Intersol CBS                                                                               | 16,676,837.80                               | 2            | Sale of Postage Stamps                      | 344.00          |   |  |
|                     | 3                                                                        | Electronic MO First Yr of Issue<br>Current                                                      | 4,927.00                                    | 3            | Ded:value of postage stamps affixed<br>on s | 757.00          |   |  |
|                     | 4                                                                        | SGST-Coll on PLI                                                                                | 1,322.00                                    | 4            | Other Item-MISC                             | 19.00           |   |  |
|                     | 5                                                                        | CGST-Coll on Postal Life Insurance<br>Servi                                                     | 1,322.00                                    | 5            | Band Pay Existing Post Offices              | 22,896.00       |   |  |
|                     | 6                                                                        | SGST-Coll on Banking and Fin<br>Services                                                        | 45.00                                       | б            | Wages-Establishment of Existing<br>Post Off | 32,112.00       |   |  |
|                     | 7                                                                        | CGST-Coll on Banking and Fin<br>Services                                                        | 45.00                                       | 7            | Pensionary Charges-Gratuities               | 26,387.00       |   |  |
|                     | 8                                                                        | SGST-Coll on Courier Services                                                                   | 1,500.30                                    | 8            | MO Postman issue                            | 41,122.00       |   |  |
|                     | 9                                                                        | CGST-Coll on Courier Services                                                                   | 1,500.30                                    | 9            | Value Payable Post clearing A/c             | 3,914.00        |   |  |
|                     | 10                                                                       | Initial Payments/deductions to/from                                                             | 9.82                                        | 10           | Post Masters cheque account                 | 303,680.00      |   |  |
|                     |                                                                          | CSC                                                                                             |                                             |              |                                             |                 |   |  |

09:58

INTL 24/08/2021

😈 🔈 🧕 💋 🍖 🔛 🕪

3

e

0

# **DAILY TRANSACTION REPORT(DTR) IN CSI**

| 🔄 <u>P</u> rogram <u>E</u> | 🔄 SAP                                                                                                    |                                             |               |    |                                            |               | × |                                            |  |
|----------------------------|----------------------------------------------------------------------------------------------------|---------------------------------------------|---------------|----|--------------------------------------------|---------------|---|--------------------------------------------|--|
| 0                          | 41                                                                                                    | value rayaole rost clearing A/C             | 4,482.00      | 41 | interest Payable - Normai - 110 5<br>Year  | 82,100.00     | ^ |                                            |  |
| SAP                        | 42                                                                                                    | MO Postman issue                            |               | θL | st Payable - Normal - MIS                  | 277,660.00    |   |                                            |  |
|                            | 43                                                                                                    | Revenue from CSC Servi                      | Ŀ \ \         |    | AYABLE NEW KVP 2014                        | 7,840.00      |   |                                            |  |
| 😵 🕒 🖻                      | 44                                                                                                    | Cheque Return Charges outward               | 100.00        | 44 | INT PAYABLE SB                             | 132.00        |   |                                            |  |
|                            | 45                                                                                                    | Other Item-MISC                             | 0.40          | 45 | Int Payable PPF                            | 6,159.00      |   |                                            |  |
|                            | 46                                                                                                    | Fee for the Appln for Regn of second<br>Nom | 100.00        | 46 | Int Pybl 6 NSCVIII issue Odue              | 5,532.00      |   |                                            |  |
|                            | 47                                                                                                    | COMMISSION ON EMO                           | 247.00        | 47 | Int Payable KVP Overdue                    | 18,500.00     |   |                                            |  |
|                            | 48                                                                                                    | PRC-Speed Post Parcel                       | 3,045.00      | 48 | Postal Deposit Ind Postal Orders           | 180.00        |   |                                            |  |
|                            | 49                                                                                                    | PRC FOR INTERNATIONAL<br>EXPRESS AMIL SERVI | 1,570.00      | 49 | Withdrawals(Payments) by IPPB<br>Customers | 18,000.00     |   |                                            |  |
|                            | 50                                                                                                    | PRC-Speed Post Document                     | 12,055.00     | 50 | Electronic MO First Yr of Issue<br>Current | 35,698.00     |   |                                            |  |
|                            | 51                                                                                                    | Postage Realized in Cash for<br>Ordinary Se | 17,421.00     | 51 | RSAO Postal Remittances                    | 1,578,850.00  |   |                                            |  |
|                            |                                                                                                    | Total Receipts                              | 93,866,364.80 |    | Total Payments                             | 88,763,570.80 |   |                                            |  |
|                            |                                                                                                    |                                             | 0.00          |    | Closing Balance                            | 17,902,216.44 |   |                                            |  |
|                            | Rupees 17,902,216.44 ( ONE CRORE SEVENTY NINE LAKH TWO THOUSAND TWO<br>HUNDRED SIXTEEN Rupees FORTY FOUR Paise ) |                                             |               |    |                                            |               |   |                                            |  |
|                            | Government of India<br>Ministry of Communications                                                                |                                             |               |    |                                            |               |   |                                            |  |
|                            |                                                                                                    |                                             |               |    |                                            |               |   | ✓ ZFR_DAY_NEW ▼ BPECCAV76   INS   → □      |  |
| E C                        |                                                                                                    |                                             | X             |    |                                            | 57            |   | 😺 🔈 😰 📁 🍖 罕 🚸 ENG 09:58<br>INTL 24/08/2021 |  |

## Few Basic Commands/T Codes

| T-Code | Description                                   |
|--------|-----------------------------------------------|
| /n     | To go to Home Screen                          |
|        | To open new session - closing present session |
| /o     | To open new session without closing           |
| -      | present session                               |
| /nex   | To Log Out                                    |
| ZDOP_M | To go to Main (Menu) Screen having            |
| AIN    | various Links                                 |

Few Basic Commands/T Codes

## T Code - ZFID

- T-Code shows Facility details for the entire Division/Region/Circle can be generated and kept for Reference.
- This report includes information about an office including Facility ID, Profit Centre, Plant ID, Storage Location ID, SOL ID, WEG Code etc.,
- By providing PIN Code/Division Code we can generate the report for a particular office or Division if required.

### 🔄 <u>P</u>rogram <u>E</u>dit <u>G</u>oto S<u>v</u>stem <u>H</u>elp

## Ø

## 💌 « 🖯 I 🗟 😪 I 🖨 🖞 👘 🕼 I 🎝 🗘 💭 💭 🔽 I 🔇 🖳

## Facility ID Display

🔁 😵

| Facility Type      | HO           | to |         |
|--------------------|--------------|----|---------|
| Facility ID        |              | to | 1 🛃     |
| Reporting Office   |              | to | 1 🖻     |
| Reporting Circle   |              | to | 1 🖻     |
| Reporting Region   |              | to | ] 🔁     |
| Reporting Division |              | to | ] 🔁     |
| Reporting HO       |              | to |         |
| Reporting PO       |              | to |         |
| Receiver Pincode   | 282001       | to | <b></b> |
| Country            |              | to |         |
| Region             |              | to |         |
| Created date       |              | to |         |
| Changed Date       |              | to |         |
| Valid To           |              | to |         |
|                    |              |    |         |
| Output Layout      |              |    |         |
| Output layout      | /LT_FRMU_MAP |    |         |
|                    |              |    |         |

📙 🔈 🧭 📁 🕩

09:46

### ▼ « 8 | @ @ @ | ≙ ñ k | \$ \$ \$ \$ \$ | \$ 5 | 9 ₽ |

## Facility ID Display

0

### 3. 🛓 📮 🖓 | 🕼 🖄 🖑 🕒 🗑 📙 🖽 🖽 🖏 | 🗓

| Facility ID   | Facility Description | Circle F                                                 | Region Head Office                       | Profit center | Reporting Office N | OFFICE TYPE | SOL ID   | Division       | Reporting Off | ice Fac               |
|---------------|----------------------|----------------------------------------------------------|------------------------------------------|---------------|--------------------|-------------|----------|----------------|---------------|-----------------------|
| HO30101200000 | Agra HO              | 🔄 Details                                                |                                          | X             | Agra Division      |             | 28200100 | DV30101000000  | DV30101000    | 000 HO                |
|               |                      | Group description<br>Facility ID<br>Facility Description | Cell Content<br>HO30101200000<br>Agra HO |               |                    |             |          |                |               |                       |
|               |                      | Circle                                                   | CK3000000000                             |               |                    |             |          |                |               |                       |
|               |                      | Region                                                   | RN3010000000                             |               |                    |             |          |                |               |                       |
|               |                      | Region                                                   | Uttar Pradesh                            | #             |                    |             |          |                |               |                       |
|               |                      | Profit center                                            | 3011920000                               |               |                    |             |          |                |               |                       |
|               |                      | PLANT PORTAL                                             | U651                                     |               |                    |             |          |                |               |                       |
|               |                      | Reporting Office Nam                                     | Agra Division                            |               |                    |             |          |                |               |                       |
|               |                      | GSTIN                                                    | 09AAAGS1841J1Z4                          |               |                    |             |          |                |               |                       |
|               |                      | RFLAG                                                    | N                                        |               |                    |             |          |                |               |                       |
|               |                      | SOL ID                                                   | 28200100                                 |               |                    |             |          |                |               |                       |
|               |                      | RDATE                                                    | 13.10.2017                               |               |                    |             |          |                |               |                       |
|               |                      | Division                                                 | DV30101000000                            |               |                    |             |          |                |               |                       |
|               |                      | Reporting Office                                         | DV30101000000                            |               |                    |             |          |                |               |                       |
|               |                      | Facility Type                                            | HO                                       |               |                    |             |          |                |               |                       |
|               |                      | Pincode                                                  | 282001                                   |               |                    |             |          |                |               |                       |
|               |                      | WEGCODE                                                  | WEG32289                                 |               |                    |             |          |                |               |                       |
|               |                      | PLI Facility ID                                          | AG010100000                              |               |                    |             |          |                |               |                       |
|               |                      | Valid From                                               | 19.03.2014                               |               |                    |             |          |                |               |                       |
|               |                      |                                                          |                                          |               |                    |             |          |                |               |                       |
|               |                      | • •                                                      | ***                                      |               |                    |             |          |                |               | 4 1                   |
|               |                      |                                                          |                                          |               | SAP                |             | ⊳        | ZFID V BPECCAV | 76 INS        | <u>⊭</u> ,   <b>^</b> |
|               | <u> </u>             | 1                                                        |                                          |               |                    | 3           | U        | 🔈 🥑 📁 🍖 🕄      | ENG           | 09:48<br>24/08/2021   |

### 🔄 <u>P</u>rogram <u>E</u>dit <u>G</u>oto System <u>H</u>elp

#### Ø

## 💻 📀 | 🗖 🗖 | ‡ | ‡ 🗘 🖞 | 🎽 | 🎲 😓 🔊 🔊 | 🚽 💌

## Facility ID Display

8

9

**()** 

| General Selection Criteria |               |    |          |
|----------------------------|---------------|----|----------|
| Facilty Type               |               | to | <b></b>  |
| Facility ID                |               | to |          |
| Reporting Office           |               | to |          |
| Reporting Circle           |               | to |          |
| Reporting Region           |               | to |          |
| Reporting Division         | DV30101000000 | to | <b>(</b> |
| Reporting HO               |               | to | <b>(</b> |
| Reporting PO               |               | to |          |
| Receiver Pincode           |               | to |          |
| Country                    |               | to |          |
| Region                     |               | to |          |
| Created date               |               | to |          |
| Changed Date               |               | to |          |
| Valid To                   |               | to |          |
|                            |               |    |          |
| Output Layout              |               |    |          |
| Output layout              | /LT_FRMU_MAP  |    |          |
|                            |               |    |          |
|                            |               |    |          |
|                            |               |    |          |
|                            |               |    |          |
|                            |               |    |          |

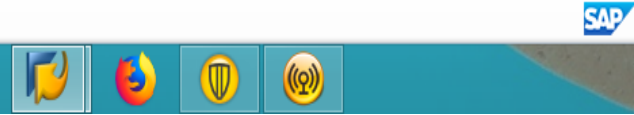

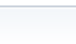

\_ 7 ×

ZFID V BPECCAV76 INS

😺 🔊 🙋 🍺 🌚 🔛 🕪 ENG 09:48 INTL 24/08/2021

| ⊡ <u>List</u> Edit                                                                                                    | <u>G</u> oto V <u>i</u> ews <u>S</u> ef | ttings S <u>y</u> stem | <u>H</u> elp   |               |                       |                    |             |                         |                  |          |
|----------------------------------------------------------------------------------------------------|-----------------------------------------|------------------------|----------------|---------------|-----------------------|--------------------|-------------|-------------------------|------------------|----------|
| erint previews of the second second secon | ew Ctrl+Shift+F10                       | 🛛 🔿 💽 I 🖉              | 3 M (8) 11 11  | ມ ສາ 🗖 🗖 🗌    | 0 🗉                   |                    |             |                         |                  |          |
| <u>P</u> rint                                                                                                    | Ctrl+P                                  |                        |                |               | <ul> <li>▲</li> </ul> |                    |             |                         |                  |          |
| <u>Export</u>                                                                                                    |                                         | Word proc              | essing Ctrl+Sł | nift+F8       |                       |                    |             |                         |                  |          |
| <u>Send to</u>                                                                                                    |                                         | Spreadshe              | et             |               |                       |                    |             |                         |                  |          |
| E <u>x</u> it                                                                                                    | Shift+F3                                | Local file             | Ctrl+Sł        | nift+F9       |                       |                    |             |                         |                  |          |
| Facility ID                                                                                                    | Facility Description                    | Circle                 | Region         | Head Office   | Profit center         | Reporting Office N | OFFICE TYPE | SOL ID Division         | Reporting Office |          |
| PO30101101000                                                                                                    | AGRA CANTT RLY                          | CR30000000000          | RN3010000000   | HO30101200000 | 3011920100            | Agra HO            |             | 28200117 DV30101000000  | HO30101200000    |          |
| PO30101104000                                                                                                    | BP Oilmill SO                           | CR30000000000          | RN3010000000   | HO30101100000 | 3011910300            | Agra Fort HO       |             | 28200304 DV30101000000  | HO30101100000    | Ŧ        |
| PO30101105000                                                                                                    | Bah SO                                  | CR30000000000          | RN3010000000   | HO30101100000 | 3011910400            | Agra Fort HO       |             | 28310401 DV30101000000  | HO30101100000    |          |
| PO30101106000                                                                                                    | Barhan SO                               | CR30000000000          | RN3010000000   | HO30101100000 | 3011910500            | Agra Fort HO       |             | 28320101 DV30101000000  | HO30101100000    | - 🙂      |
| PO30101107000                                                                                                    | Bhadrauli SO                            | CR30000000000          | RN3010000000   | HO30101100000 | 3011910600            | Agra Fort HO       |             | 28311301 DV30101000000  | HO30101100000    | 1        |
| PO30101108000                                                                                                    | Dayal Bagh                              | CR30000000000          | RN3010000000   | HO30101100000 | 3011910700            | Agra Fort HO       |             | 28200501 DV30101000000  | HO30101100000    | 1        |
| PO30101109000                                                                                                    | Etmadpur                                | CR30000000000          | RN3010000000   | HO30101100000 | 3011910800            | Agra Fort HO       |             | 28320201 DV30101000000  | HO30101100000    | 1        |
| PO30101110000                                                                                                    | Fatehabad Bazar                         | CR30000000000          | RN3010000000   | HO30101100000 | 3011910900            | Agra Fort HO       |             | 28311101 DV30101000000  | HO30101100000    | 1        |
| PO30101111000                                                                                                    | Fatehabad                               | CR30000000000          | RN3010000000   | HO30101100000 | 3011911000            | Agra Fort HO       |             | 28311102 DV30101000000  | HO30101100000    | 1        |
| PO30101112000                                                                                                    | Foundary Nagar                          | CR30000000000          | RN3010000000   | HO30101100000 | 3011911100            | Agra Fort HO       |             | 28200601 DV30101000000  | HO30101100000    | 1        |
| PO30101113000                                                                                                    | GG Industries                           | CR30000000000          | RN3010000000   | HO30101100000 | 3011911200            | Agra Fort HO       |             | 28200403 DV30101000000  | HO30101100000    | 1        |
| PO30101114000                                                                                                    | GM Khan                                 | CR30000000000          | RN3010000000   | HO30101100000 | 3011911300            | Agra Fort HO       |             | 28200305 DV30101000000  | HO30101100000    | 1        |
| PO30101116000                                                                                                    | Hospital Road                           | CR30000000000          | RN3010000000   | HO30101100000 | 3011911500            | Agra Fort HO       |             | 28200301 DV30101000000  | HO30101100000    | 1        |
| PO30101117000                                                                                                    | INDUSTRIAL EST                          | CR30000000000          | RN3010000000   | HO30101100000 | 3011911600            | Agra Fort HO       |             | 28200602 DV30101000000  | HO30101100000    | 1        |
| PO30101118000                                                                                                    | JAITPUR SO                              | CR30000000000          | RN3010000000   | HO30101100000 | 3011911700            | Agra Fort HO       |             | 28311401 DV30101000000  | HO30101100000    | 1        |
| PO30101125000                                                                                                    | KHANDAULI SO                            | CR30000000000          | RN3010000000   | HO30101100000 | 3011912400            | Agra Fort HO       |             | 28312601 DV30101000000  | HO30101100000    | 1        |
| PO30101126000                                                                                                    | Labour Colony S                         | CR30000000000          | RN3010000000   | HO30101100000 |                       | Agra Fort HO       |             | 28200404 DV30101000000  | HO30101100000    | 1        |
| PO30101127000                                                                                                    | NV COLONY                               | CR30000000000          | RN3010000000   | HO30101100000 | 3011912500            | Agra Fort HO       |             | 28200407 DV30101000000  | HO30101100000    | 1        |
| PO30101128000                                                                                                    | NEW AGRA                                | CR30000000000          | RN3010000000   | HO30101100000 | 3011912600            | Agra Fort HO       |             | 28200504 DV30101000000  | HO30101100000    | 1        |
| PO30101129000                                                                                                    | PHULATTI BAZAR                          | CR30000000000          | RN3010000000   | HO30101100000 | 3011912700            | Agra Fort HO       |             | 28200309 DV30101000000  | HO30101100000    | 1        |
| PO30101130000                                                                                                    | PINAHAT                                 | CR30000000000          | RN3010000000   | HO30101100000 | 3011912800            | Agra Fort HO       |             | 28312301 DV30101000000  | HO30101100000    | 1        |
| PO30101131000                                                                                                    | RAWATPARA SO                            | CR30000000000          | RN3010000000   | HO30101100000 | 3011912900            | Agra Fort HO       |             | 28200310 DV30101000000  | HO30101100000    | 1        |
| PO30101133000                                                                                                    | SHOE MARKET SO                          | CR30000000000          | RN3010000000   | HO30101100000 | 3011913000            | Agra Fort HO       |             | 28200311 DV30101000000  | HO30101100000    | 1        |
| PO30101134000                                                                                                    | SIKANDRA SO                             | CR30000000000          | RN3010000000   | HO30101100000 | 3011913100            | Agra Fort HO       |             | 28200702 DV30101000000  | HO30101100000    |          |
| PO30101135000                                                                                                    | SUBJI MANDI SO                          | CR30000000000          | RN3010000000   | HO30101100000 | 3011913200            | Agra Fort HO       |             | 28200703 DV30101000000  | HO30101100000    | <b>^</b> |
| 0020101126000                                                                                                    | TALNACOT                                | ເຮັວບບບບບບບບ           | DNI2010000000  | LO20101100000 | 2011012200            | Age East HO        |             | 20200401 DV/20101000000 | LO20101100000    | •        |
|                                                                                                    |                                         | <pre>4 &gt;</pre>      | 333            |               |                       |                    |             |                         | 4 >              |          |
|                                                                                                    |                                         |                        |                |               |                       |                    |             |                         |                  |          |
|                                                                                                    |                                         |                        |                |               | S                     | AP                 |             | ZFID < BPECCAV          | 76 INS – ⊸       | ſ        |

1 1 1 1 1

🛋 🤌 🚞 🌻 🚺 😉 🔘 🛞

💛 🔈 🖄 🎁 隆 🛱 🕪 ENG 09:49

| T-Code         | Description                                                      | Execution                                                                                |
|----------------|------------------------------------------------------------------|------------------------------------------------------------------------------------------|
| ZFID           | To get the office details like facility/ Profit/ Cost centre etc | SAP -> ZFID and press ENTER<br>Select the office type (HO/PO/BO etc)                     |
|                |                                                                  | Input the PIN CODE<br>Select the variant as "PTC"                                        |
|                |                                                                  | Click on Execute button or press F8<br>Report can be generated to Excel                  |
| SU01D          | To check assigned roles                                          | SAP -> SU01D and press ENTER<br>Input the User ID and click on spex icon                 |
| <b>ZRFBL3N</b> | To get DOP cash for one day (4867100010)                         | SAP -> ZRFBL3N<br>Input the profit centre<br>Input the date for which report is required |
|                |                                                                  | Click on execute button or press F8                                                      |
| ZRFBL3N        | To get POS cash for one day<br>(4867100011)                      | SAP -> ZRFBL3N<br>Input the profit centre<br>Input the date for which report is required |
|                |                                                                  | Click on execute button or press F8                                                      |

| T-Code      | Description                                                                                       | Execution                                                                                                    |
|-------------|---------------------------------------------------------------------------------------------------|----------------------------------------------------------------------------------------------------|
| ZFI_CASHBAL | To check POS cash for<br>multiple office for a single<br>day<br>(4867100011)                      | SAP -> ZFI_CASHBAL<br>Input the GL Account<br>Select the posting date OR posting period<br>Select Profit Centre OR Divisional Office ID<br>Click on Execute button or press F8.                                                      |
| ZFI_CASHBAL | To check the closing balance<br>(DOP Cash) of multiple office<br>for a single day<br>(4867100010) | SAP -> ZFI_CASHBAL<br>Input the GL Account<br>Select the posting date OR posting period<br>Select Profit Centre OR Divisional Office ID<br>Click on Execute button or press F8                                                       |
| ZFR_DAY_NEW | To generate the Daily<br>Account                                                                  | SAP-> ZFR_DAY_NEW<br>Input the profit centre<br>Input the date for which daily account is to be<br>generated<br>Click on Execute Button or F8<br>(Same T-code will be used for generating<br>BODA by providing the BO profit centre) |

| T-Code                | Description                                             | Execution                                                                                                    |
|-----------------------|---------------------------------------------------------|----------------------------------------------------------------------------------------------------|
| FAGLL03<br>4200020009 | To check postman liability                              | SAP $\rightarrow$ FAGLL03 $\rightarrow$ Enter GL A/C<br>4200020009 $\rightarrow$ Click on 'ALL ITEMS' POSTING<br>DATE (FROMTO) $\rightarrow$ Click on Customs<br>Selection (CTRL+F1) $\rightarrow$ ENTER PROFIT CENTRE<br>ID $\rightarrow$ CTRL+S (SAVE) $\rightarrow$ F8 (EXECUTE) $\rightarrow$ Report<br>gets generated. Ensure that closing balance<br>should be ZERO. |
| FAGLL03<br>4200030002 | To check VP clearing<br>account                         | SAP $\rightarrow$ FAGLL03 $\rightarrow$ Enter GL A/C<br>4200030002 $\rightarrow$ Click on 'ALL ITEMS' POSTING<br>DATE (FROMTO) $\rightarrow$ Click on Customs<br>Selection (CTRL+F1) $\rightarrow$ ENTER PROFIT CENTRE<br>ID $\rightarrow$ CTRL+S (SAVE) $\rightarrow$ F8 (EXECUTE) $\rightarrow$ Report<br>gets generated. Ensure that closing balance<br>should be ZERO. |
| ZVPP_RETRIEVAL        | To retrieve the data of VP<br>articles for VPMO booking | Input the VP article number and click on execute button or press F8                                                                                                    |

| T-Code     | Description              | Execution                                                                       |
|------------|--------------------------|---------------------------------------------------------------------------------|
|            |                          |                                                                                 |
| FAGLL03    | To check SP COD Clearing | $SAP \rightarrow FAGLL03 \rightarrow Enter \ GL \ A/C \ 8844601250 \rightarrow$ |
| 8844601250 | Account                  | Click on 'ALL ITEMS' POSTING DATE (FROM                                         |
|            |                          | TO) $ ightarrow$ Click on Customs Selection (CTRL+F1) $ ightarrow$              |
|            |                          | ENTER PROFIT CENTRE ID $\rightarrow$ CTRL+S (SAVE) $\rightarrow$                |
|            |                          | F8 (EXECUTE)→ Report gets generated. Ensure                                     |
|            |                          | that closing balance should be ZERO.                                            |
| FAGLL03    | To check BP COD clearing | SAP $\rightarrow$ FAGLL03 $\rightarrow$ Enter GL A/C 8844601470                 |
| 8844601470 | Account                  | ightarrow Click on 'ALL ITEMS' POSTING DATE (FROM                               |
|            |                          | TO) $ ightarrow$ Click on Customs Selection (CTRL+F1) $ ightarrow$              |
|            |                          | ENTER PROFIT CENTRE ID $\rightarrow$ CTRL+S (SAVE) $\rightarrow$                |
|            |                          | F8 (EXECUTE)→ Report gets generated. Ensure                                     |
|            |                          | that closing balance should be ZERO.                                            |
| FAGII03    | To check MO Issue /MO    | SAP $\rightarrow$ FAGLL03 $\rightarrow$ Enter GL A/C 8878100070                 |
| 8878100070 | Paid figures             | ightarrow Click on 'ALL ITEMS' POSTING DATE (FROM                               |
|            |                          | TO) $ ightarrow$ Click on Customs Selection (CTRL+F1) $ ightarrow$              |
|            |                          | ENTER PROFIT CENTRE ID $\rightarrow$ CTRL+S (SAVE) $\rightarrow$                |
|            |                          | F8 (EXECUTE) $\rightarrow$ Report gets generated.                               |

| T-Code           | Description                                            | Execution                                                                                                    |
|------------------|--------------------------------------------------------|----------------------------------------------------------------------------------------------------|
| FBL1N            | To check postman<br>liability                          | SAP -> FBL1N -> Input Vendor Account (select<br>search option -> Input Postal Code -> Input<br>Vendor Code as 6*)<br>Under TYPE -> tick all options -> Click on<br>Execute or Press F8.           |
| ZFI_CASHTRANSFER | To check cash sent to other offices                    | SAP -> ZFI_CASHTRANSFER -> Input Company<br>Code as DOPI -> Input the Profit Centre -><br>Input the Circle Code -> Input FROM and TO<br>date -> Click on Execute or F8 and analyse the<br>report. |
| ZEMO_UNPAID      | To check the details<br>of unpaid eMOs of a<br>office. | SAP -> ZEMO_UNPAID -> Input the facility ID -><br>Input the eMO receive date (range should be<br>30 days). Click on Execute Button or press F8                                                    |
| ZEMOUNPAIDREP    | To check the eMOs<br>unpaid under the<br>Division      | SAP ->ZEMOUNPAIDREP<br>Input the Division Facility ID -> Input the date<br>range -> Click on execute button or Press F8.<br>Report gets generated.                                                |

| T-Code                | Description                                | Execution                                                                                                    |
|-----------------------|--------------------------------------------|----------------------------------------------------------------------------------------------------|
| FAGLL03               | To compare<br>McCamish figures<br>with CSI | SAP -> FAGLL03 -Click GO TO -> Variants -> Get<br>(Shift+F5) -> Type Variant name as PTC PLI -><br>Remove user ID from Created by Column -><br>Click on All Items Posting Date -> Click on<br>multiple selection -> Input the date as per your<br>requirement -> Click on copy or press F8 -> Go<br>to Custom Selection(Ctlr+F1) -> input the profit<br>centre -> Click on Floppy button or Press Ctrl+S<br>together -> Click on F8 or Execute button                        |
| FAGLL03<br>4867100000 | To check the cash in transit               | SAP $\rightarrow$ FAGLL03 $\rightarrow$ Enter GL A/C 4867100000 $\rightarrow$<br>Click on 'ALL ITEMS' POSTING DATE (FROM<br>TO) $\rightarrow$ Click on Customs Selection (CTRL+F1) $\rightarrow$<br>ENTER PROFIT CENTRE ID $\rightarrow$ CTRL+S (SAVE) $\rightarrow$<br>F8 (EXECUTE) $\rightarrow$ Report gets generated. Ensure<br>that closing balance should be ZERO. If any<br>amount is there is the closing balance, should<br>be cross checked with physical records. |

| T-Code                    | Description                                                    | Execution                                                                                                    |
|---------------------------|----------------------------------------------------------------|----------------------------------------------------------------------------------------------------|
| MB52                      | To check the<br>balance of postage<br>stamps and<br>stationery | SAP $\rightarrow$ TYPE MB52 IN T-CODE COLUMN $\rightarrow$ ENTER<br>PLANT NUMBER (H.O.) $\rightarrow$ ENTER STORAGE LOCATION<br>$\rightarrow$ CLICK ON 'NO ZERO STOCK LINES' $\rightarrow$ CLICK ON<br>'NON-HEIRARCHICAL REPRESENTATIONS' $\rightarrow$ CLICK ON<br>F8                                                                                      |
| MB51                      | To check the invoices                                          | SAP->MB51-> Input PLANT ID -> Input storage<br>location-> click on execute                                                                                                    |
| FAGLL03<br>(CIRCLE BASED) | Bank Drawings                                                  | SAP $\rightarrow$ FAGLL03 $\rightarrow$ Enter GL A/C ******** $\rightarrow$ Click<br>on 'ALL ITEMS' POSTING DATE (FROMTO) $\rightarrow$ Click on<br>Customs Selection (CTRL+F1) $\rightarrow$ ENTER PROFIT CENTRE<br>ID $\rightarrow$ CTRL+S (SAVE) $\rightarrow$ F8 (EXECUTE) $\rightarrow$ Report gets<br>generated. Document Type = DB (Drawn From Bank) |
| FAGLL03<br>(CIRCLE BASED) | Bank Remittance                                                | SAP → FAGLL03 → Enter GL A/C ******** → Click<br>on 'ALL ITEMS' POSTING DATE (FROMTO) → Click on<br>Customs Selection (CTRL+F1) → ENTER PROFIT CENTRE<br>ID → CTRL+S (SAVE) → F8 (EXECUTE) → Report gets<br>generated. Document Type = BR (Bank Remittance                                                                                                  |

| T-Code | Description                           | Execution                                                                                                    |
|--------|---------------------------------------|----------------------------------------------------------------------------------------------------|
| FCHI   | To view the cheque<br>lots            | SAP -> FCHI -> Input Company code as DOPI -><br>Input the House Bank -> Input the Account ID as<br>D0001 -> click on Spex icon to view the cheque<br>lots.                                                                                                    |
| FCHN   | Verification of used<br>cheque leaves | SAP -> FCHN -> Input Paying Company code as DOPI<br>-> Input the House Bank -> Input Account ID as<br>D0001 -> Click on Further Selection Tab -> Input the<br>FROM and TO date of issue (as per your<br>requirement), -> Click on PMNT date -> Click on<br>Sort in Ascending Order-> Analyse the report |

| T-Code           | Description                               | Execution                                                                                                    |
|------------------|-------------------------------------------|----------------------------------------------------------------------------------------------------|
| ZMO_FKG_LICENSES | To check Franking<br>Machine Licenses     | SAP $\rightarrow$ ZMO_FKG_LICENSES $\rightarrow$ CLICK ON<br>LICENSING AUTHORITY (NUMBER) $\rightarrow$ SEARCH<br>BY YOUR DIVISION NAME $\rightarrow$ LICENSE<br>GENERATION DATE (FROM—TO) [FROM DATE<br>SHOULD BE PRIOR TO MINIMUM 5 YEARS] $\rightarrow$<br>EXECUTE (F8) $\rightarrow$ LIST OF FRANKING LICENSES |
| ZMO_FKG_USAGE    | To check the usage of<br>Franking Machine | WILL BE SHOWN<br>SAP $\rightarrow$ ZMO_FKG_USAGE $\rightarrow$ ENTER LICENSE<br>NUMBER—CR NO. $\rightarrow$ ENTER THE LICENSING<br>AUTHORITY NUMBER (DIVISION CODE) [CAN BE<br>SEARCHED ON CHECK BOX] $\rightarrow$ CONNECTION<br>DATE (FROM TO) $\rightarrow$ EXECUTE (F8)                                        |
| ZDOP_MAIN        | To open DOP Main<br>Screen                | SAP -> ZDOP_MAIN                                                                                                    |

| T-Code             | Description                       | Execution                                                                                                    |
|--------------------|-----------------------------------|----------------------------------------------------------------------------------------------------|
| ZHR_ERDETAILS      | To see Establishment<br>register  | SAP -> ER_DETAILS -> Input the Facility ID -<br>> Click on Execute Button. Report gets<br>generated. Analyse the report                 |
| ZHR_LEAVE_REPORT   | To view leave report              | SAP -> ZHR_LEAVE_REPORT -> Select the<br>required option under PERIOD -> Input<br>the employee ID -> Click on Execute<br>Button.        |
| ZHR_LEAVE_BALANCE  | To view leave balance<br>report   | SAP -> ZHR_LEAVE_BALANCE -> Input the employee ID and click on Execute button                                                           |
| ZHR_POST_RELATIONS | To see the post to post relations | SAP -> ZHR_POST_RELATIONS -> Input the<br>employee number -> Select the relation<br>from searcher button -> click on execute<br>button. |
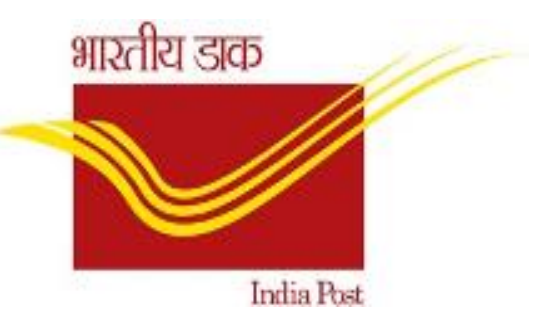

## Thanks